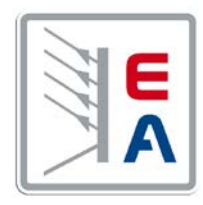

# 操作指南

# **PSI 8000 2U** 实验室直流电源供应器

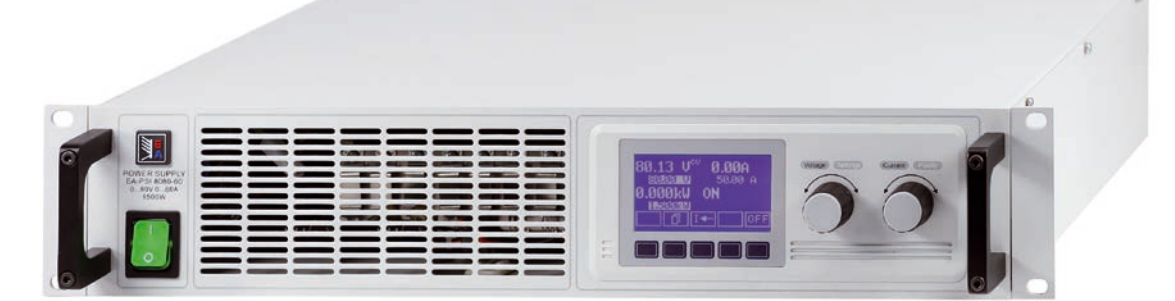

此图为标准2U产品

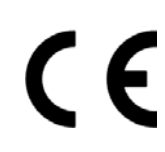

| 09 230 410 | F                                                                                |
|------------|----------------------------------------------------------------------------------|
| 09 230 411 | F                                                                                |
| 09 230 412 | F                                                                                |
| 09 230 413 | F                                                                                |
| 09 230 414 | F                                                                                |
| 09 230 415 | F                                                                                |
|            | 09 230 410<br>09 230 411<br>09 230 412<br>09 230 413<br>09 230 414<br>09 230 415 |

| PSI 8720-15 2U:  | 09 230 416 |
|------------------|------------|
| PSI 8032-20 2U:  | 09 230 417 |
| PSI 8065-10 2U:  | 09 230 418 |
| PSI 8160-04 2U:  | 09 230 419 |
| PSI 8040-60 2U:  | 09 230 425 |
| PSI 8040-120 2U: | 09 230 426 |

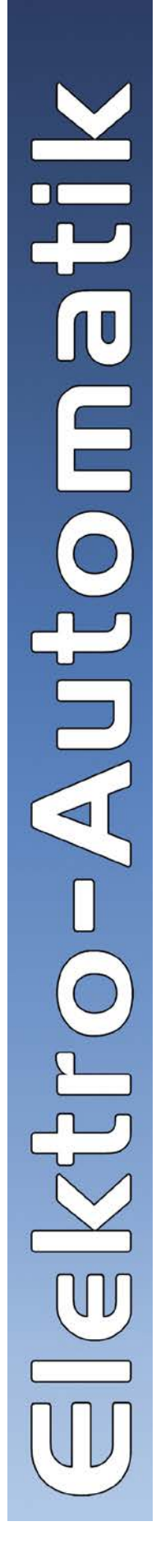

# -般信息

# 关于

Elektro-Automatik GmbH & Co. KG

Helmholtzstrasse 31-37

41747 Viersen

# Germany

电话: +49 2162 / 37850

- 传真: +49 2162 / 16230
- 网址: www.elektroautomatik.cn
- 邮箱: ea1974@elektroautomatik.cn

# © Elektro-Automatik

严禁再版、复印或部分错误地使用该说明书,否则将承担 该行为导致的法律后果。

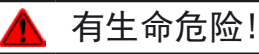

# 危险电压

本产品输出电压可能上升至危险级别(>60 V<sub>DC</sub>)!

产品上所有带电元件必须有外遮盖。输出端的所有操作必须在 产品与主电源(电源开关关闭)断开时才能执行,且可只有受 训过电流危险知识的专业人员执行此类操作。负载与本产品间 的任何连接必须有防碰擦装置。连到功率输出端的应用设备必 须配置好,并且有保险丝熔断保护,这样可防止使用过程中由 于过载或误操作损坏产品或更严重事情发生。

# 🚹 注意!

产品或输出关闭后,直流输出端在一定时间内仍存在危险电压!

# 🚺 请谨记

- 请仅在铭板标示电压下操作本产品。
- 请勿将任何机械零件,特别是金属件,插入通风孔内。
- 请不要在本产品周围使用任何液体物质,以免进入产品内。
- 请勿将高于电源供应器额定电压的电压源连接到产品上。
- 从后板插槽安装接口卡时,请遵循一般防静电规则。
- 只能在产品完全关闭(电源开关为关闭状态)后插入和取出 接口卡。
- 产品老化以及超负荷使用都可能导致如按钮、旋钮类的产品控制件操作不稳定。
- 请勿将电压源反接到直流输出端! 产品可能会被损坏。
- 请勿将那些可能会产生高于产品额定电压的电压源连到直流输出端!

С

E A

| 目录                                               | CN       |
|--------------------------------------------------|----------|
|                                                  |          |
| 1. 简介                                            |          |
| 2. 技术规格                                          | 5        |
| 2.1 控制面板                                         | 5        |
| 2.2 各型号详细规格                                      | 6        |
| 3. 产品描述                                          | 8        |
| 3.2 供应清单                                         |          |
| 4. 一般信息                                          | 10       |
| 4.1 序言/安全警戒                                      | 10       |
| 4.2 制冷                                           | 10       |
| 4.5 孙开厂 ···································      | 10       |
| 5. 1 目检                                          | 10       |
| 5. 2  2U型号的市电连接                                  | 10       |
| 5.3 4U型号的市电连接                                    | 10       |
| 5.4   且流猘긥墒                                      | 10       |
| 5.6 接口卡插槽                                        | 10       |
| 6. 操作                                            | 11       |
| 6.1 显示器                                          | 11       |
| 6.2                                              | 11       |
| 6.4 打开电源                                         | 12       |
| 6.5 打开功率输出                                       | 12       |
| 6.6   调节设定值                                      | 12       |
| 6.8 锁定控制面板                                       | 13       |
| 6.9 控制位置                                         | 13       |
| 6.10 转至函数管理器                                     | 13       |
| 6.12 参数页                                         | 13       |
| 6.13 报警、警戒和信号提示                                  | 14       |
| 6.14 报警和警戒的确认                                    | 14       |
| 6.15 凶奴官埋器                                       | 14<br>15 |
| 6. 15. 2 函数布局                                    | 15       |
| 6. 15. 3 配置序列                                    | 16       |
| 6. 15. 4 与序列有关的参数                                | 16       |
| 6.15.5 定义序列点                                     | 16       |
| 6.15.7 函数管理器的控制                                  | 17       |
| 7. 产品设置                                          |          |
| 7.1 定义操作参数                                       | 19       |
| 7.2 预定义预设清单                                      | 19       |
| 7.3 调节极限                                         | 19       |
| 7.5 配置图行显示器                                      | 21       |
| 7.6 监控                                           | 21       |
| 7.6.1 电压监控                                       | 21       |
| 7.6.3 阶跃响应监控                                     |          |
| 7.7 恢复至默认配置                                      | 23       |
| 7.8 解锁U/I/R运行模式                                  | 24       |
| 7.9 现定产品能直                                       |          |
| o.   奴子按口下 · · · · · · · · · · · · · · · · · · · | 24<br>24 |
| 8.2 配置接口卡                                        | 24       |
| 9. 内置模拟接口                                        | 25       |
| 9.1 一般信息                                         | 25       |
| 9.2 U <sup>−</sup> SUD抽座忌图9.3 内置模拟接口的设定          | 25       |
| 9.4 引脚规格                                         | 26       |
| 9.5 应用举例                                         | 27       |
|                                                  |          |

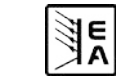

# 目录

## 页码 10. 特殊特征..... 28 12. 附件 .....

| (关于电源                                                                                              |                              | C                                                                               |
|----------------------------------------------------------------------------------------------------|------------------------------|---------------------------------------------------------------------------------|
| 「<br>1. 简介                                                                                         | 2. 技术规格                      | ,<br>I                                                                          |
| <b>PSI 8000 2U</b> 系列因其19"拉拔式结构外形,极其适用于测试系统和工业控制设备。                                                | 2.1 控制面板                     |                                                                                 |
| 除电源产品的标准功能外,用户还可定义和恢复不同的预设值,<br>用可定义极限监控设定值和实际值,用函数管理器创建和配置<br>预设值的函数循环。                           | 型号<br>显示哭:                   | <b>128x64</b> 占阵图形显示哭                                                           |
| 它还有一特点,即配有内置模拟接口,可在05 V或010 V普通电压范围内工作。从而提供一简易监控本产品或完全远程控制的方法。可修改数字输入脚和输出脚的逻辑电位。1 kW以上型号可进行输出功率调节。 | 操作控制件:<br>显示格式               | 5个按钮,2个带按钮功能的旋钮                                                                 |
| 还可选择多款数字接口卡,通过电脑实现更宽光谱范围的控制<br>和监控功能,或者另外一外部扩展卡-IF-A1,通过外部手段,<br>如PLC-可编程控制器当内部接口,对产品进行控制。         | 额定值限定最大可调<br>电压、电流和功率(       | 范围。<br>1 kW型号以上)实际值与设定值同时显                                                      |
| 通过接口卡的使用可轻易地将产品整合于现有系统内,且根本<br>不需配置接口卡或仅需配置小数设完值                                                   | 不, 过压阀值设定值                   | 则分开显示。                                                                          |
| 本产品通过接口卡可连接其他类型电源,并借此控制它们。或<br>者通过外置控制系统,如PLC-可编程控制器,对本产品进行<br>控制和监测。                              | <b>电压的显示</b><br>分辨率:<br>格式:  | 4位数<br>0.00 V…99.99 V                                                           |
| <b>1000</b> W以上的多数型号还有这些特征:带可调功率调整电路(除两个型号外,详见技术规格表),以及实现主-从模式下的串联或共享鏘线下的并联的"System Bus"端子。        | 电流的显示                        | 100.0999.9 V                                                                    |
| 主功能一览:                                                                                             | 分辨举:<br>格式:                  | 4位刻<br>0.000 A…9.999 A                                                          |
| • 设定0100%范围内的电压和电流                                                                                 |                              | 0.00 A99.99 A                                                                   |
| ● 0110% U <sub>Nom</sub> 可调过压阀值                                                                    | 功率的显示                        |                                                                                 |
| • 插拔式接口卡(CAN, USB, RS232, IEEE/GPIB, 模拟, Ethernet/LAN, Profibus)                                   | 功平的亚小<br>分辨率:<br>权式,         | 4位数                                                                             |
| • 外部控制和监测用模拟接口,用05 V或010 V (可选)控制0100%的范围值                                                         | 伯式:                          | 0.000 kW9.999 kW                                                                |
| ● 功率级别:640 W,1000 W, 1500和3000 W                                                                   | 阻值的显示                        |                                                                                 |
| ● 温控风扇                                                                                             | (仅在"内阻控制")                   | 选项功能解锁情况下)                                                                      |
| • 状态 (OT, OVP, CC, CV) 指示灯                                                                         | 分辨率:                         | 4位数                                                                             |
| • 4种可选内存集,监控函数                                                                                     | <b>恰</b> 式:                  | 0.000 με299.99 με2<br>0.000Ω9.999 Ω                                             |
| • 函数管理器                                                                                            |                              | 00.00Ω99.99 Ω                                                                   |
| • 可调内阻(选项)                                                                                         |                              |                                                                                 |
| • 高速跃变(选项)                                                                                         | 时间的显示                        |                                                                                 |
| • 带汽车点火序列的内置有源负载(选项)                                                                               | 时间以4种自动转换的                   | 的范围显示。                                                                          |
| ● 主-从串联连接(1 kW型号起)                                                                                 | 分辨率:                         |                                                                                 |
| <ul> <li>并联连接(共享总线下)</li> </ul>                                                                    | 范围1:<br>范围2:<br>范围3:<br>范围4: | 2 ms to 9.999 s<br>10 ms to 59.99 s<br>1:00 m to 59:59 min<br>1:00 h to 99:59 h |
|                                                                                                    | 精确度:                         |                                                                                 |
|                                                                                                    | 范围1:<br>范围2:<br>范围3:<br>范围4: | 2 ms<br>10 ms<br>1 s<br>1 min                                                   |

5

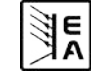

CN

# 2.2 各型号详细规格

|                                                         | PSI 8032-20 2U PSI 8065-10 2U PSI 8160-04 2U |                  |                   | PSI 8080-40 2U    | PSI 8040-60 2U         | PSI 8080-60 2U    |
|---------------------------------------------------------|----------------------------------------------|------------------|-------------------|-------------------|------------------------|-------------------|
| 电源输入                                                    |                                              |                  |                   |                   |                        |                   |
| 输入电压                                                    | 90•••264V                                    | 90…264V          | 90····264V        | 90•••264V         | 90•••264V              | 90…264V           |
| 输入电压功率降额                                                | -                                            | -                | -                 | -                 | 90150V                 | 90150V            |
| 230V时输入电流                                               | max. 3.2A                                    | max. 3.4A        | max. 3.2A         | max. 4.8A         | max. 7.5A              | max. 7.5A         |
| 输入频率                                                    | 45•••65Hz                                    | 45•••65Hz        | 45•••65Hz         | 45•••65Hz         | 45•••65Hz              | 45•••65Hz         |
| 输入保险丝                                                   | T 8A                                         | T 8A             | T 8A              | T 16A             | T 16A                  | T 16A             |
| 山家因麦值                                                   | > 0.99                                       | > 0.99           | > 0.99            | > 0.99            | > 0.99                 | > 0.99            |
|                                                         | / 0. //                                      | / 0. //          | / 0. //           | / 0. //           | / 0. //                | / 0. //           |
| 新 <u>山</u> 宅 <u>に</u><br>劾定由圧II.                        | 321/                                         | 65V              | 160V              | 801/              | 40V                    | 80V               |
| 可调范围                                                    | 07                                           | 0V               | 0000              | 0VII.             | 0VII.                  | 0000              |
| □ <u>□ 洞池田</u><br>市由波动范围在+10% All时的稳定度                  | < 0.02%                                      | < 0.02%          | < 0.02%           | < 0.02%           | < 0.02%                | < 0.02%           |
| 带老波动龙固柱=10% 因61% 开闭滤足及                                  | < 0.02%                                      | < 0.02%          | < 0.02%           | < 0.02%           | < 0.02%                | < 0.02%           |
|                                                         | < 0.00%                                      | < 0.05/0         | < 0.05/0          | < 0.00%           | < 0.05/0               | < 0.05/0          |
|                                                         | < 100mV                                      | < 150mV          | < 120mV           | < 10mV            | < 10mV                 | < 10mV            |
| · 灾观「「<br>·                                             | < 100111V                                    | < 10mV           | < 20mV            |                   |                        |                   |
| <u> </u>                                                |                                              |                  |                   | < 0.2%            | < 0.2%                 | < 0.2%            |
| 日二哭公她家                                                  | < 0. 2/0<br>10mV                             | < 0. 2/0<br>10mV | < 0. 2/0<br>100mV | < 0. 2/0<br>10mV  | < 0. 2/0<br>10mV       | < 0. 2/0<br>10mV  |
| 业小船力 <del>狮竿</del><br>                                  |                                              |                  |                   |                   |                        |                   |
| 过在忽然们在                                                  | 025 2V                                       | 071 EV           | 0174V             | 099V              | 0                      | 099V              |
|                                                         | 030.20                                       | V11.0V           | 01/01             | 0001              | 0***44V                | 0001              |
| 御山 - 七加                                                 | 204                                          | 104              | A A               | 404               | 404                    | 404               |
| w.C.C.M.Nom<br>可调技用                                     | 20A                                          | 01               | 4A<br>0!          | 40A               |                        |                   |
| 비 烱氾固                                                   | ( 0.05%                                      | ( 0.05%          | ( 0.05%           | ( 0.05%           | ( 0.05%                | 0.0.05%           |
|                                                         | < 0.05%                                      | < 0.05%          | < 0.05%           | < 0.05%           | < 0.05%                | < 0.05%           |
| 市戦000% Δ0 <sub>00T</sub> 的間径正度                          | < 0.15%                                      | < 0.15%          | < 0.15%           | < 0.15%           | < 0.15%                | < 0.15%           |
|                                                         |                                              |                  |                   |                   |                        |                   |
| 「「「「」」<br>「」」<br>「」」<br>「」」<br>「」」<br>「」」<br>「」」<br>「」」 | € 0.7%                                       | ₹ 0.7%           | ₹ 0.7%            | ₹ 0. 2%           | € 0.2%                 | € 0.2%            |
|                                                         | TUMA                                         | TUMA             | TmA               | TUMA              | TUMA                   | TUMA              |
|                                                         | ( 40)                                        | (50)             | ( 40)             | 4000              | 4500                   | 4500              |
| 初定切率P <sub>Nom</sub>                                    | 640W                                         | 650W             | 64UW              | 1000₩             | 1500W                  | 1500W             |
| 降低额足切率                                                  | -                                            |                  | -                 | -<br>0 D          | 1000₩                  | 1000W             |
|                                                         | -                                            | -                | -                 | 0P <sub>Nom</sub> | 0P <sub>Nom</sub>      | 0P <sub>Nom</sub> |
| 有佣度*                                                    | -                                            | -                | -                 | ≤ 1%<br>4₩        | <ul><li>≤ 1%</li></ul> | ≤ 1%              |
| · 调节分辨率                                                 | 0. TW                                        | 0.1W             | 0.1W              | 10                | 1₩                     | 1W                |
|                                                         | 90.5%                                        | 93.0%            | 93.0%             | 90.5%             | 90.5%                  | 90. 5%            |
|                                                         | 20,000                                       | 100.00           | 000.00            | 40,000            | 40.000                 | 0/ /70            |
| 取入り消阻阻 转换点 *                                            | 32.000                                       | 130. UQ          | 800.00            | 40. 00Ω           | 13. 33Ω                | 26. 67Ω           |
| 有佣皮 ↑                                                   | < 2%                                         | < 2%             | < 2%              | < 2%              | < 2%                   | < 2%              |
| 亚示希尔辨 <u>率</u><br>2000年天中国在4月20日                        | 10mΩ<br>~ o                                  | 100mΩ            | 100mΩ             | 10mΩ<br>~ o       | 10mΩ                   | TUmΩ<br>~ o       |
| [                                                       | Zs                                           | Zs               | Zs                | Zs                | Zs                     | Zs                |
| 具ビ 正体温度                                                 | 0.500.0                                      | 0 500 0          | 0.500.0           | 0 500 0           | 0.500.0                | 0.500.0           |
| 小境温度<br>(株本温度                                           | 050° C                                       | 050° C           | 050° C            | 050° C            | 050° C                 | 050° C            |
| 储存温度                                                    | -20····/0° C                                 | -20····/0° C     | -20····/0° C      | -20····/0° C      | -20····/0° C           | -20····/0° C      |
|                                                         | < 80%                                        | < 80%            | < 80%             | < 80%             | < 80%                  | < 80%             |
| 标准型号的产品尺寸(WxHxD)                                        | 19" 2U 380mm                                 | 19" 2U 380mm     | 19" 2U 380mm      | 19" 2U 460mm      | 19" 2U 460mm           | 19" 2U 460mm      |
| 帝ZH远坝切能的产品尺寸(WxHxD)                                     | 19" 20 380mm                                 | 19" 20 380mm     | 19" 20 380mm      | 19" 20 460mm      | 19" 20 460mm           | 19" 20 460mm      |
| 林准型号的产品重重                                               | 9. 5kg                                       | 9.5kg            | 9.5kg             | 13. 5kg           | 13.5kg                 | 13.5kg            |
| 带ZH选坝切能的产品重量                                            | 11kg                                         | 11kg             | 11kg              | 15kg              | 15kg                   | 15kg              |
| 输出止极对外壳的隔离电压                                            | 500V DC                                      | 700V DC          | 1500V DC          | 950V DC           | 500V DC                | 950V DC           |
| 1 1 1 1 1 1 1 1 1 1 1 1 1 1 1 1 1 1 1                   |                                              |                  | 300               | V DC              |                        |                   |
| 绝缘耐压输入对输出                                               |                                              |                  | 2500              |                   | _                      |                   |
| 制冷                                                      |                                              | )>               | 《扇制冷,前极为入         | 风口,后板为排风          |                        |                   |
| 安全标准                                                    | EN 60950                                     |                  |                   |                   |                        |                   |
| EMC标准                                                   | EN 61326, EN 55022 等级 B                      |                  |                   |                   |                        |                   |
| 过压等级                                                    | 2                                            |                  |                   |                   |                        |                   |
| 保护等级                                                    | 1                                            |                  |                   |                   |                        |                   |
|                                                         |                                              |                  |                   | 2                 |                        |                   |
| 工作高度                                                    |                                              |                  | <20               | 100m              |                        |                   |
| 串联操作                                                    |                                              |                  | 允许(但              | 有限制)              |                        |                   |
|                                                         |                                              |                  | 5                 | E                 |                        |                   |
| 并联操作                                                    |                                              |                  | 允许, 经共享总线         | 实现电流均衡分布          |                        |                   |
|                                                         |                                              |                  | 允许,经              | 模拟接口              |                        |                   |
| 模拟编程                                                    |                                              |                  |                   |                   |                        |                   |

\*与额定值有关,该精确度决定设定值与实际值间允许最大误差。

举例: 一台80 V型号产品的电压精确度最少为0.2%,即为160 mV。当设定5 V电压时,且允许最大误差为160 mV, 故得出实际值可能在4.84 V 和5.16 V.之间。

E

\*\* 可选项,可解锁功能

**PSI 80002U** 系列 操作指南 

|                                       | PSI 8360-15 2U        | PSI 8040-120 2U       | PSI 8080-120 2U                | PSI 8160-60 2U        | PSI 8360-30 2U     | PSI 8720-15 20     |
|---------------------------------------|-----------------------|-----------------------|--------------------------------|-----------------------|--------------------|--------------------|
| 电源输入                                  |                       |                       |                                |                       |                    |                    |
| 输入电压                                  | 90…264V               | 180•••264V            | 180264V                        | 180•••264V            | 180•••264V         | 180 <b>…</b> 264V  |
| 输入电压功率降额                              | 90150V                | 180207V               | 180 207V                       | 180 207V              | 180 207V           | 180 207V           |
| 230V时输入电流                             | max. 7.5A             | max. 15A              | max. 15A                       | max. 15A              | max. 15A           | max. 15A           |
| 输入频率                                  | 45•••65Hz             | 45•••65Hz             | 45…65Hz                        | 45•••65Hz             | 45…65Hz            | 45•••65Hz          |
| 输入保险丝(标准型号)                           | T 16A                 | T 16A                 | T 16A                          | T 16A                 | T 16A              | T 16A              |
| 输入保险丝(带ZH选项功能的型号)                     | T 16A                 | 2x T16A               | 2x T16A                        | 2x T16A               | 2x T16A            | -                  |
| 功率因素值                                 | > 0, 99               | > 0.99                | > 0.99                         | > 0. 99               | > 0.99             | > 0, 99            |
| 输出 - 由压                               |                       |                       |                                |                       |                    |                    |
|                                       | 360V                  | 40V                   | 80V                            | 160V                  | 360V               | 720V               |
| 可调ガ用                                  | 0V                    | 0V                    | 000                            | 0000                  | 0VII.              | 0VIb.              |
| 市由波动范围在土10% All时的稳定度                  | < 0.02%               | < 0.02%               | < 0.02%                        | < 0 0.2%              | < 0.02%            | < 0.02%            |
|                                       | < 0.02%               | < 0.02%               | < 0.02%                        | < 0.02%               | < 0.02%            | < 0.02%            |
|                                       | < 0. 05%              | < 0. 05%              | 0.05%                          | < 0.05%               | < 0.05%            | 0.05%              |
| 贝轼从10····.90%附公恢复时间                   | < Zms                 | < 2ms                 | < 2ms                          | < 2ms                 | < 2ms              | < 2ms              |
|                                       | < 50mV                | < 10mV                | < 10mv                         | < 20mV                | < 30mV             | < 50mV             |
|                                       | < 8mV                 | < 5mV                 | < 5mV                          | < 10mV                | < 12mV             | < 20mV             |
| 精确度 *                                 | ≤ 0.2%                | ≤ 0.2%                | ≤ 0.2%                         | ≤ 0.2%                | ≤ 0.2%             | ≤ 0.2%             |
| 显示器分辨率                                | 100mV                 | 100mV                 | 100mV                          | 100mV                 | 100mV              | 100mV              |
| 远程感测补偿                                | max. 2.0V             | max. 2.0V             | max. 2.0V                      | max. 2.0V             | max. 2.0V          | max. 2.0V          |
| 过压保护门限(可调)                            | 0396V                 | 044V                  | 088V                           | 0•••176V              | 0396V              | 0•••792V           |
| 输出 - 电流                               |                       |                       |                                |                       |                    |                    |
| 额定电流I <sub>Nom</sub>                  | 15A                   | 120A                  | 120A                           | 60A                   | 30A                | 15A                |
| 可调范围                                  | 0····I <sub>Nom</sub> | 0····I <sub>Nom</sub> | 0 I <sub>Nom</sub>             | 0····I <sub>Nom</sub> | 0 I <sub>Nom</sub> | 0 I <sub>Nom</sub> |
| 市电波动范围在±10% ΔU <sub>IN</sub> 时的稳定度    | < 0.05%               | < 0.05%               | < 0.05%                        | < 0.05%               | < 0.05%            | < 0.05%            |
| 带载0…100% ΔU <sub>0UT</sub> 时的稳定度      | < 0.15%               | < 0. 15%              | < 0. 15%                       | < 0.15%               | < 0.15%            | < 0.15%            |
| 纹波 P-P                                | < 1mA                 | < 25mA                | < 25mA                         | < 18mA                | < 60mA             | < 2mA              |
| 精确度 *                                 | ≤ 0.2%                | ≤ 0.2%                | ≤ 0.2%                         | ≤ 0.2%                | ≤ 0.2%             | ≤ 0.2%             |
| 显示器分辨率                                | 10mA                  | 100mA                 | 100mA                          | 10mA                  | 10mA               | 10mA               |
|                                       | 101111                | 1001111               | 1001111                        | 101111                | T ONLY             | 1 child            |
|                                       | 1500W                 | 3000₩                 | 3000₩                          | 3000W                 | 3000₩              | 3000₩              |
| 路任劾宁功家                                | 1000W                 | 2500W                 | 2500W                          | 2500W                 | 2500W              | 2500W              |
| 可调英国                                  | 0 0                   | 2300W                 | 2300W                          | 2300 <b>m</b>         | 2300W              | 2300W              |
| り 炯心回                                 | 01 <sub>Nom</sub>     | 01 <sub>Nom</sub>     | < 1 Nom                        | < 1 N                 | < 1 Nom            | 01 <sub>Nom</sub>  |
| 111110 ™                              | ₹ 1%                  | ₹ 1%                  | < 1%<br>4 W                    | ₹ 1%                  | < 1%               | < 1%               |
| <u> </u>                              | 10                    | 1W                    | 1₩                             | 1W                    | 10                 | 10                 |
|                                       | 93.0%                 | 90.5%                 | 90. 5%                         | 93.0%                 | 90.5%              | 90.5%              |
| 1 1 1 1 1 1 1 1 1 1 1 1 1 1 1 1 1 1 1 |                       |                       |                                |                       |                    |                    |
| 最大可调阻值                                | <b>480. 0</b> Ω       | <b>6. 667</b> Ω       | <b>13. 33</b> Ω                | <b>53. 33</b> Ω       | <b>240</b> . 0Ω    | <b>960. 0</b> Ω    |
| 精确度 *                                 | < 2%                  | < 2%                  | < 2%                           | < 2%                  | < 2%               | < 2%               |
| 显示器分辨率                                | 100mΩ                 | <b>1m</b> Ω           | <b>10m</b> Ω                   | <b>10m</b> Ω          | 100mΩ              | 100mΩ              |
| 设定值至实际值的调整时间                          | ~ 2s                  | ~ 2s                  | ~ 2s                           | ~ 2s                  | ~ 2s               | ~ 2s               |
| 其它                                    |                       |                       |                                |                       |                    |                    |
| 环境温度                                  | 050° C                | 050° C                | 050°C                          | 0•••50°C              | 050° C             | 050°C              |
| 储存温度                                  | -20 <b>…</b> 70° C    | -20 <b>…</b> 70° C    | -20•••70° C                    | -20 <b>…</b> 70° C    | -20 <b>…</b> 70° C | -20•••70° C        |
| 相对湿度                                  | < 80%                 | < 80%                 | < 80%                          | < 80%                 | < 80%              | < 80%              |
| 标准型号的产品尺寸(WxHxD)                      | 19" 2U 460mm          | 19" 2U 460mm          | 19" 2U 460mm                   | 19" 2U 460mm          | 19" 2U 460mm       | 19" 2U 460mm       |
| 带ZH选项功能的产品尺寸(WxHxD)                   | 19" 2U 460mm          | 19" 4U 460mm          | 19" 4U 460mm                   | 19" 4U 460mm          | 19" 4U 460mm       | -                  |
| 标准型号的产品重量                             | 13. 5kg               | 16. 5kg               | 16. 5kg                        | 16. 5kg               | 16. 5kg            | 16. 5kg            |
| 带ZH洗项功能的产品重量                          | 15kg                  | 19. 5kg               | 19. 5kg                        | 19. 5kg               | 19. 5kg            | -                  |
|                                       | 2100V DC              | 500V DC               | 950V DC                        | 1500V DC              | 2100V DC           | 2950V DC           |
| 输出金级分外壳的隔离电压                          | 21007 20              | 0001 20               | 300                            | / DC                  | 21007 00           | 27007 20           |
| · 新田央版外开先前新尚宅座<br>· 统绘耐压输入对输出         |                       |                       | 2500                           |                       |                    |                    |
| 50家町江和八八和山                            |                       | F                     | → 2000                         |                       |                    |                    |
|                                       |                       | J.                    | へい約3市リ/マ , 月110X /ソノヘ<br>「N」 4 |                       | H                  |                    |
|                                       | EN 60950              |                       |                                |                       |                    |                    |
| LMU你/庄                                |                       |                       | EN 01326, EN                   | 55022 寺级 B            |                    |                    |
| 过压等级                                  | 2                     |                       |                                |                       |                    |                    |
| 保护等级                                  | 1                     |                       |                                |                       |                    |                    |
| 污染程度                                  | 2                     |                       |                                |                       |                    |                    |
| 工作高度                                  |                       |                       | <20                            | 00m                   |                    |                    |
|                                       | I                     |                       |                                | 七四中小                  |                    |                    |
| 与额定值有关,该精确度决定设定值与                     | j实际值间允许最一             | 大误差。                  |                                |                       |                    |                    |
|                                       | 具小头0.00/ 町1           | 160 ml/ NARA          | 5.)(由도라 티스                     | 次具十担关上400             | ) m)/ 持須山南         | 存估可能去404           |
| ₽┍ワ: □ou V空亏厂面的电压有棚度:<br>回5.16 V 之间。  | 取少 <b>/JU.27</b> 0,即万 | ,IOU IIIV。 当过走        | - <b>○</b> V 电压时, 且兀           | 可取入庆左月100             | /IIIV,             | 小但 时 胞性4.84        |

\*\* 可选项,可解锁功能

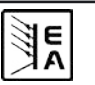

CN

3. 产品描述

3.1 各面视图

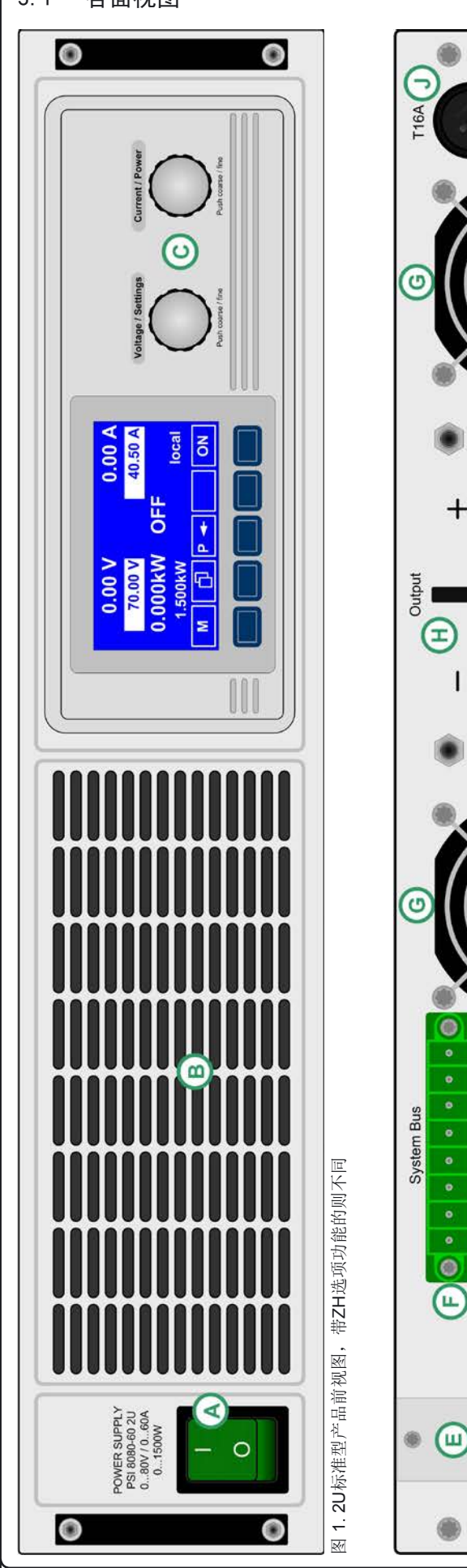

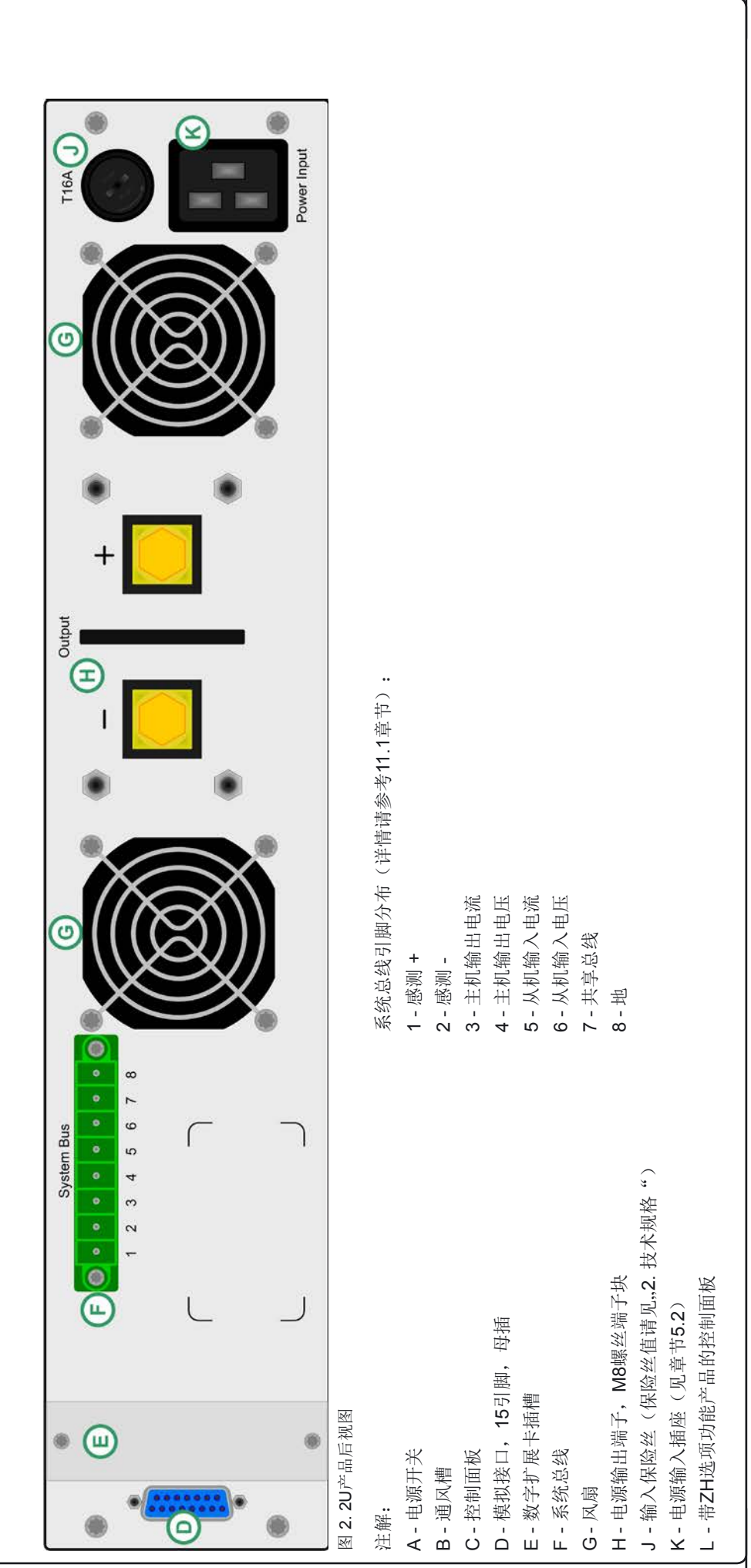

**PSI 80002U** 系列 操作指南 日期: 19-05-2016

E

CN

## 关于电源 CN C 0.00 A 0.00 \ C 70.00 V 40.50 A R 0.000kW ON M [] P + ۲ 0 ۲ ON +5V ۲ GND

# 图 3. 带ZH选项功能,高度为4U的产品前视图

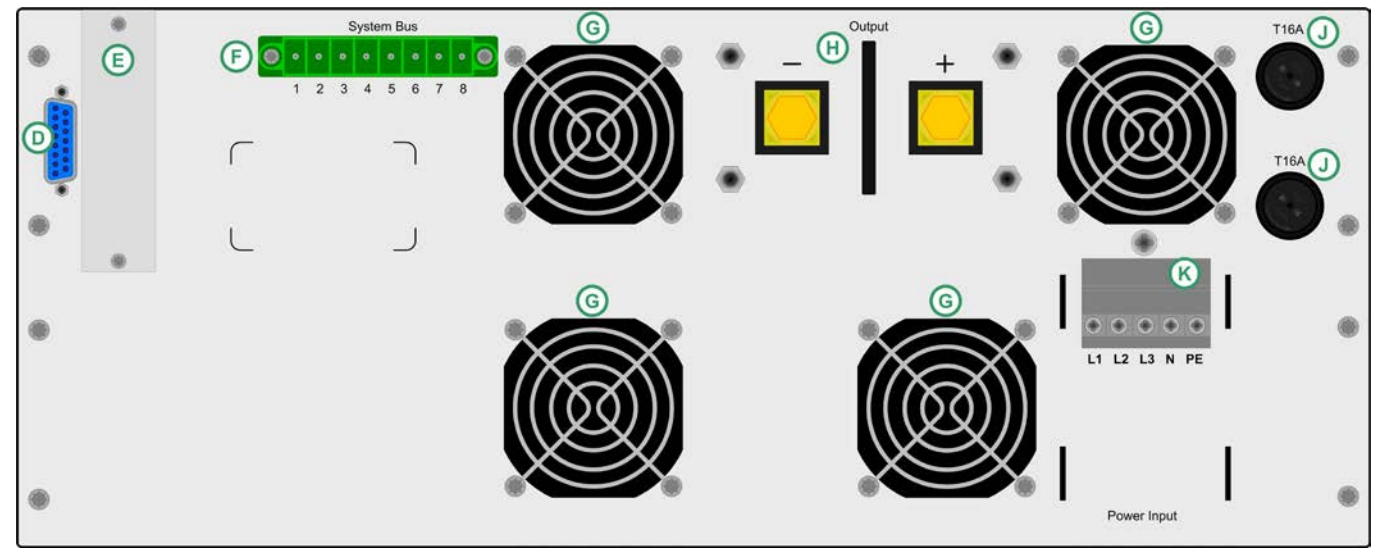

图 4.4U产品型号的后视图

注解:

- A-电源开关
- B 通风槽
- C-控制面板
- D-模拟接口,15引脚,母插
- E-数字扩展卡插槽
- F 系统总线
- G-风扇
- H-电源输出端子, M8螺丝端子块
- J 输入保险丝(保险丝值请见"技术规格")
- K-电源输入插座(见章节5.2)
- L-带ZH选项功能产品的控制面板

# 3.2 供应清单

1 x 电源供应器

1x存有电子版使用说明书的U盘

1x电源线(仅2U型号产品有)

系统总线引脚分布(详情请参考11.1章节):

- 1 感测 +
- 2 感测 -
- 3-主机输出电流
- 4-主机输出电压
- 5-从机输入电流
- 6-从机输入电压
- 7-共享总线
- 8 地

E

# 4. 一般信息

# 4.1 序言/安全警戒

本说明书和产品专供对电源有基本了解的人士使用。不应给无基本电器知识的人士操作,因本说明书未作此方面描述。操作不当和未遵守安全说明的操作,可能会损坏产品或丧失产品保修权!

# 4.2 制冷

要保持外壳两侧进风孔和后板排风孔的清洁,以确保良好的冷却效果。注意产品后方至少10 cm以内无任何物体阻挡,以保障空气流通顺畅。

# 4.3 拆开产品

若想拆开产品或用工具从产品内部拆除零件,可能会有高压触 电的危险。必须将本产品与主电源断开后方可进行,否则用户 自行承担风险。

只有受过电流危险知识训练的人员方可进行相关的维护或修理。

# 5. 安装

# 5.1 目检

收到本产品后,请检查是否有外观受损痕迹。如有,请不要操 作本产品,应立即联系您的供应商。

# 5.2 2U型号的市电连接

本产品通过电源线接地。故仅可与带接地触点的电源插座相连。 且连线中间不可接无接地触点的延伸线!

还装有5x20 mm的保险丝(具体数值请看规格参数表),装于产品后板的保险座内。

# 5.3 4U型号的市电连接

尽管4U产品有一三相输入端,但却使用普通的230V供电电压(L+N+PE)。鉴于安全考虑不允许接三相输入电压。而连接L1和L2,加上N和PE。故输入端接线必须如下图所示:

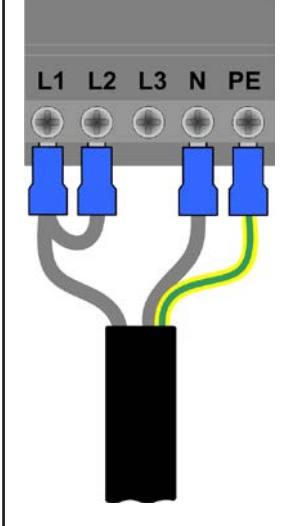

# 5.4 直流输出端

功率输出端位于产品前部。它有永久短路保护。

本输出端**无**保险!为避免损坏负载设备,应随时注意负载机的额定值。

连接线的直径取决于多个条件,像输出电流、线长和环境温度。 建议使用长为1.5 m的连线:

| 10 A以下: | 0.75 mm², | 15 A以下:         | 1.5 mm <sup>2</sup> |
|---------|-----------|-----------------|---------------------|
| 30 A以下: | 4 mm²     | <b>40 A</b> 以下: | 6 mm²               |
| 60 A以下: | 16 mm²    | 120 A以下:        | 35 mm²              |

针对每根线(弹性线)。

输出"+"和"-"极未接地,若有必要,可将其中一极接地。

🥂 注意!

将其中一输出极接地时,请随时检查负载(如电子负载)的其 中一极是否也已接地。否则将引起短路!

# 🥂 注意!

串联时注意输出极的电位转移!此时仅建议带最低电位的极 点接地。

# 5.5 "感测"端(远程感测)

为补偿负载线上(每根线最大1 V)的压降,电源可"感测"负载端而不是输出端的电压。它将调整输出电压以使负载获得所需电压。

按正确极性将远程感测线连到产品后板System Bus端。

🚹 注意!

(+)感测端只能与负载设备(+)端相连,(-)感测端与(-) 端相连,否则会损坏两头的产品。

详情也可参考章节"10.1 远程感测"。

# 5.6 接口卡插槽

可选择给本产品配上接口卡。接口卡插槽位于产品后端。更多 信息见章节,,8. 数字接口卡"。

# 6. 操作

# 6.1 显示器

图5展示了图形显示器的总图。正常操作时,显示器显示实际和 设定电压(左上排)和电流(右上排),以及功率(左下排)。 而在设置模式下,显示参数和相关设置。

功率设定值仅在1 kW型号产品上显示。

如果"内阻控制"解锁,内阻设定值可能代替功率设定值,随 产品设置所选而定。

# 6.2 使用的符号

下列描述的显示和操作元素以不同符号标示。

■ = Displayed only,所有只显示,代表状态的元素以这个符号标识

▶ = Parameter,可更改值以该符号标识,且表示强调

E = Menu items,可选,指向下个分级或带参数的最低级 {...}括号表示可能的选项或参数的调节范围。

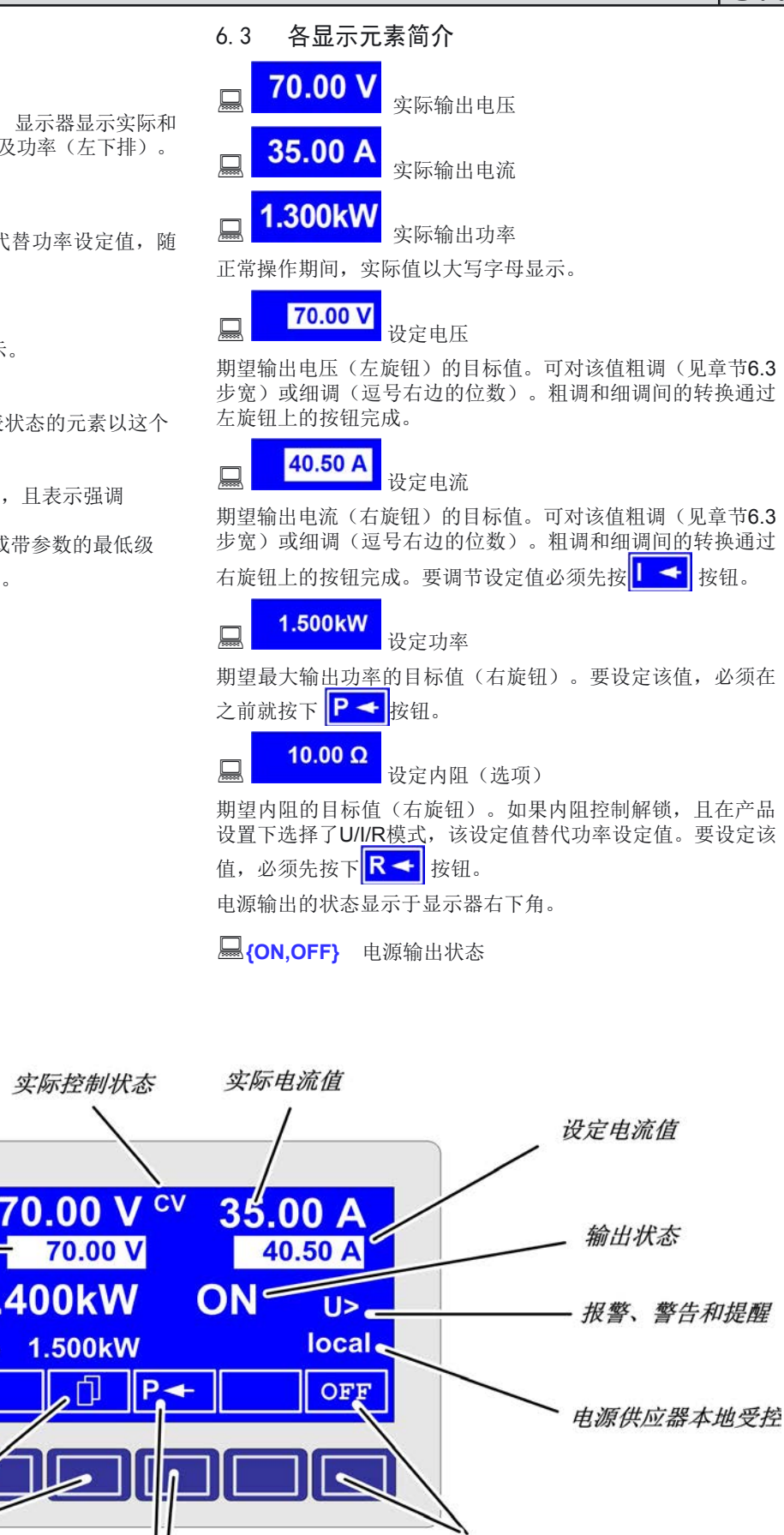

实际电压值

设定电压值

实际功率值

设定功率值

▶ 更换页

1

•转换到调节功率

- OFF 按钮

输出被关断

CN

# 关于电源 当前激活的控制模式显示于相应实际值的右边。比如, "CV" 缩写显示于实际电压的旁边,表示"控制电压"模式正在运行。 这些输出值由运行的控制模式限定: CV - 由电压设定值限定 (= 恒定电压) CP - 由功率设定值限定 (= 恒定功率) CC - 由电流设定值限定 (= 恒定电流) CR - 由设定内阻限定(在U/I/R模式下),在实际值旁边 (= 恒定电阻) 另外与输出状态不同的,还有报警、警戒或信号提示: Alarm = 过温 如: <>> U> Warnings 如: = 讨压 > 如: = 过流 产品当前受控位置显示于输出状态下方。此位置表示用户在未

改变位置时绝不可控制该仪器。

只能在该仪器上控制

Remote 通过通讯接口(IF-C1, IF-R1, IF-U1 等。) 进行远程控制

extern 通过模拟接口远程控制

#### 打开电源 6.4

电源开关启动仪器。打开后,显示屏上显示产品型号,如果是 程控型,再显示用户文本。

通过其中一个数字接口卡,利用LabView VI进入用户文本,该文 本可在多组产品同时使用的复杂环境下辨别每个产品。

当识别和进入内部系统后,电源的最后状态(设定值,报警管 理等)被存储。主电源断电(供电故障)又恢复后或产品重新启

动后,输出状态可在 🖹 Profile菜单中设置。

#### 6.5 打开功率输出

ON 按下ON按钮,只要未被内部模拟接口的"REM-SB" 输入引脚(13)或插上的模拟接口卡 ""Standby" 输入引脚(11) 阻止,因为这两引脚有最高优先权,即可打开电源输出。如果 其中一引脚阻止按钮打开输出,显示器会指示"auto ON"状 态文字,提示用户,一旦该引脚的阻止,即可打开输出。

#### Ω 提示

在local状态下(见章节6.9),模拟接口(内部或外部)的引 脚REM-SB是无效的。

显示器指示当前状态为"ON"。

OFF OFF按钮关闭电源输出(关断)。显示状态为"OFF"

#### 6.6 调节设定值

#### Ω 提示

设定值可以粗调或精调(见下面步宽表)。从粗调到精调或 反过来操作需使用显示器旁边的两个旋钮。这些旋钮还有推 动功能。最后选定的模式,粗调或精调,在产品关闭后不会 被保存。产品通电后,固件C3.13或更高版本默认为粗调模 式,否则默认精调模式。

只要"extern"或"remote"未显示,都可手动调节电压、电 流或功率设定值。

在产品设置◆Accept set value下选择模式,通过 M

I Profile -> I General settings -> I Control panel进入该 设置。详情见"7.4 配置控制面板"。

# 直接设置设定值

用旋钮可直接设置设定值。

左旋钮调电压。当电压设定值被选定并调整时,数字反过来显 示。

右旋钮既可以设置电流、功率(1kW型号起)设定值,也可以 设置内阻设定值(当选择了U/I/R模式,且该模式已解锁)。选 定的设定值反向显示于屏幕上。

用选择键

**▶→** 选择功率设定值,或者用

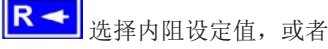

▶ ★ 定电流设定值。

可限制最大可调功率。

# 设定值的提交

与设定值直接调节方式不同的,还可选择只有当提交设定值后 用RETURN键方可设定这些参数。详情参考,,7. 产品设置"。 设定值仍可用旋钮来更改,但只要没有提交就不会传到输出 端。设定值未被修改时,只有单位才反向显示。修改后数值和 单位都反向显示。

SELECT键可从电流调节转至功率调节,用右旋钮调节。此时 选择的设定值未提交,也未设定。

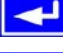

按下RETURN键就提交设定值。

ESC 按下ESC键则取消新设定值,显示旧值。

提示

设定阻值的调节仅可在解锁了"内阻控制"选项(见章节7.8) 后才可执行。

#### 提示

E

可从0Ω至20\* Unom/Inom调节设定内阻。意思是,举例:当 产品的Unom = 65 V和Inom = 10 A, 那我们可就可将它调至 最大130Ω。

# 使用预设值

在菜单 🖹 Preset List (见,,7.2 预定义预设清单")下有一个由 4组设定值组成的表格。用左旋钮选择预设清单,用RETURN按 钮提交设定值,或用ESC按钮放弃使用。

1→3 选定的设定值组目前仍为1。按下RETURN按钮后, 第3组设定值被提交给店员。显示器则显示新的设定值组,第 3组。

MEMORY按钮可用来直接跳跃到定义预设清单的菜单页,然 后利用RETURN按钮,按照正常方法进行编辑和提交。 设定值的调节步宽

| 电压    |        |        | 电           | し 流   |        |
|-------|--------|--------|-------------|-------|--------|
| 额定值   | 粗调     | 细调     | 最大值         | 粗调    | 细调     |
| 32 V  | 200 mV | 10 mV  | 4 A         | 50 mA | 1 mA   |
| 40 V  | 0.5 V  | 10 mV  | 5 A         | 50 mA | 1 mA   |
| 65 V  | 0.5 V  | 10 mV  | 10 A / 15 A | 0.1 A | 10 mA  |
| 80 V  | 0.5 V  | 10 mV  | 20 A / 30 A | 0.2 A | 10 mA  |
| 160 V | 1 V    | 100 mV | 40 A / 60 A | 0.5 A | 10 mA  |
| 360 V | 2 V    | 100 mV | 120 A       | 1 A   | 100 mA |
| 720 V | 5 V    | 100 mV |             |       |        |

|        | 功率   |     | 隆            | 值    |        |
|--------|------|-----|--------------|------|--------|
| 额定值    | 粗调   | 细调  | 额定值          | 粗调   | 细调     |
| 1000 W | 10 W | 1 W | 13.3/16Ω     | 0.1Ω | 10 mΩ  |
| 1500 W | 10 W | 1 W | 26.7/32/40Ω  | 0.2Ω | 10 mΩ  |
| 3000 W | 20 W | 1 W | 53.3/64Ω     | 0.5Ω | 10 mΩ  |
|        |      |     | 130Ω         | 1Ω   | 100 mΩ |
|        |      |     | 240/260Ω     | 2Ω   | 100 mΩ |
|        |      |     | 480/720/800Ω | 5Ω   | 100 mΩ |
|        |      |     | 960Ω         | 5Ω   | 100 mΩ |

#### 提示

某些情况下设定值的调整分辨率取决于额定值,它一般高于 其中一输出电压。因此可能会出现输出电压仅按2-3步变化。

#### 6.7 转换按钮面板

ЪЪ. PAGE按钮可转换至另一按钮面板。用户利用其他面 板的新按钮锁定控制面板,转至函数管理器或设置位置模式。

#### 6.8 锁定控制面板

**---**0 "锁定按钮面板"按钮可锁住所有除它自身和旋钮外的 任何其它键。这样产品被锁定后,不可手动进入,不能更改任 何参数,也不可进入任何菜单。在菜单下可设定锁定模式。于 是可使控制面板完全失效,或者用OFF键解除(产品被锁定但 可通过OFF键打开和关闭)。可参考"7.4 配置控制面板"的" 启动键盘锁定"。

**1** 控制面板锁定后,图标即变为这个。此按钮可用于再次 解除控制面板的锁定,如果

在下2 s内按下此键,图标即变成

#### 控制位置 6.9

本产品可在三个控制位置间转换: LOCAL, REMOTE/EXTERN 与FREE。LOCAL只能手动激活,且可防止任何远程控制并中 断它。REMOTE(数字式远程控制)或EXTERN(模拟远程 控制)可用接口激活,FREE总是位于激活状态,如果没有进 入其它状态的话。产品会在显示器上指示LOCAL与REMOTE/ EXTERN.

用途:

在本地受控(📟 local),即只能手动操作,拒绝通过任何模 拟或数字接口进入。

**EXT**用**EXT**按钮,用户通过数字或模拟接口卡可启动远程控 制,停用 — local 模式。

# 6.10 转至函数管理器

SEQ SEQ键将显示屏转至函数管理模式。

只有当产品处于待机状态(输出=关闭)时方可转至函数管理 器。且当前的电压、电流设定值为0 V和0 A。详情请参考章节 "6.15函数管理器"。

6.11 激活菜单

Μ ■主菜单通过MENU键进入,显示屏转换到主菜单界面, 出现如下文本菜单:

| 置 |
|---|
|   |
| 1 |

ESC 按ESC按钮将进入上一级菜单页。

按SELECT键选择进入另一个菜单。

按RETURN键进入下一级子菜单。菜单最后一级总以参 数页显示,详见下一个主题。

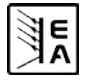

# 6.12 参数页

参数页为菜单最底级。在这您可更改多种不同参数来设置产品。

ESC 按ESC键进入参数页的上级菜单,不再接受任何参数。

■ ■ 用SELECT 键选择不同参数。所选参数会反向 显示,用左旋钮可进行更改。

**RETURN**键将更改后并被接受和保存的参数提交出去。 并退出参数页面,进入下一个上级菜单。

# 6.13 报警、警戒和信号提示

报警,警戒和简单提示(此被称作"信号提示")以声音或可视 信号发出(见章节,,7.4 配置控制面板")。

报警要优先于警戒或信号提示。一次可显示多至四种报警,警 戒或信号提示,且以每两秒间隔时间循环一次。如显示的信号 超过四个,再有报警出现,前面的警戒或提示信号将被取消, 用报警替代。

本电源监控接口卡的传输错误,用户设置的警戒和报警信息。

输出电压,输出电流,及真实值与设定值间的差异都能监控到。

下表列出可能出现的错误种类和其代表意义,产品可配置的可 选错误种类。

**报警** 会关断输出,必须确认后才可重新启动输出(见"6.14 报 警和警戒的确认")。

**警戒** 如未被确认则一直显示于屏幕。如果"auto ON"由于某一特殊故障被激活,则暂时关断电源输出。例如:在系统链接模式下从属电源的输入电压瞬间缺失。

**提示信号** 仅显示,并持续至故障原因消失。如出现超过一个 以上的提示信号,它们将以**2** s的间隔时间循环显示。

# 6.14 报警和警戒的确认

用ACK键确认报警和警戒。

用此键确认了出现的警戒后,将转为信号并持续显示,不然被 删除,不再显示。

# 6.15 函数管理器

函数管理器用于创建自动控制电源供应器的函数。函数f(U, I,  $\Delta t$ )建立后可将设定值转成曲线图。函数管理器每隔2 ms设置 设定值,意指只有2 ms的倍数时间才能设定,比如:50 ms。如果两点间的电压或电流改变,将形成一个由一定步骤组成的 跳跃。( $\Delta t$ :2 ms,形成25个步骤,如果设定值是50 ms的话) 函数管理器控制电源,输入配置在函数内的设定值。输出值的 实际发展由负载决定。

# 使用术语解释:

函数=由多达5组连接的序列头(在菜单 in Setup function开始)构成,而一个函数可组成多达五组不同的配置序列。

**函数排布**=通过函数管理器在函数布局下的配置,可设定电源 操作模式(U/I/P 或 U/I/R)。而且还可在此处设定函数的重复率 和序列的任意秩序。根据函数布局,函数管理器在上个序列完 成后处理下一列,并使用下列的序列控制设定值。

序列=由序列控制和10个序列点构成。如果函数管理器即将 处理一序列,首先设定序列控制给出的参数,连续设定10个序 列点,按照某特定序列设定的重复率,重复整个处理程序。

序列控制( Sequence control)) = 定义序列重复率和序列 处理过程中最大功率设定值与内阻(选项,必须解锁)。

|            | 错    | <mark>误类</mark> | 型    |    |                |
|------------|------|-----------------|------|----|----------------|
| 聖示         | 报警   | 警告              | 简单提示 | 根据 | 描述             |
| OV         | •    |                 |      |    | 电源输出端过压        |
| SYS        | •    |                 |      |    | 一般系统错误         |
| FCT        | ٠    |                 |      |    | 不能存储和/或不能提交函数  |
| ОТ         | •    |                 |      | 1) | 过温错误           |
|            |      | •               |      | 2) |                |
| CAN        |      | •               |      |    | CAN总线传输错误      |
| U>         | def. | def.            | def. |    | 超过过压监控阀值       |
| U<         | def. | def.            | def. |    | 超过欠压监控阀值       |
| i>         | def. | def.            | def. |    | 超过过流监控阀值       |
| <b> </b> < | def. | def.            | def. |    | 超过欠流监控阀值       |
| U۲         | def. | def.            | def. |    | 正向电压转换时设定值比较出错 |
| U٧         | def. | def.            | def. |    | 负向电压转换时设定值比较出错 |
| 2          | def. | def.            | def. |    | 正向电流转换时设定值比较出错 |
| I۲.        | def. | def.            | def. |    | 反向电流转换时设定值比较出错 |
| P7         | def. | def.            | def. |    | 正向功率转换时设定值比较出错 |
| PЪ         | def. | def.            | def. |    | 反向功率转换时设定值比较出错 |

E A

<sup>1)</sup> OT disappear = OFF

<sup>2)</sup>OT disappear = auto ON

def. = 可定义

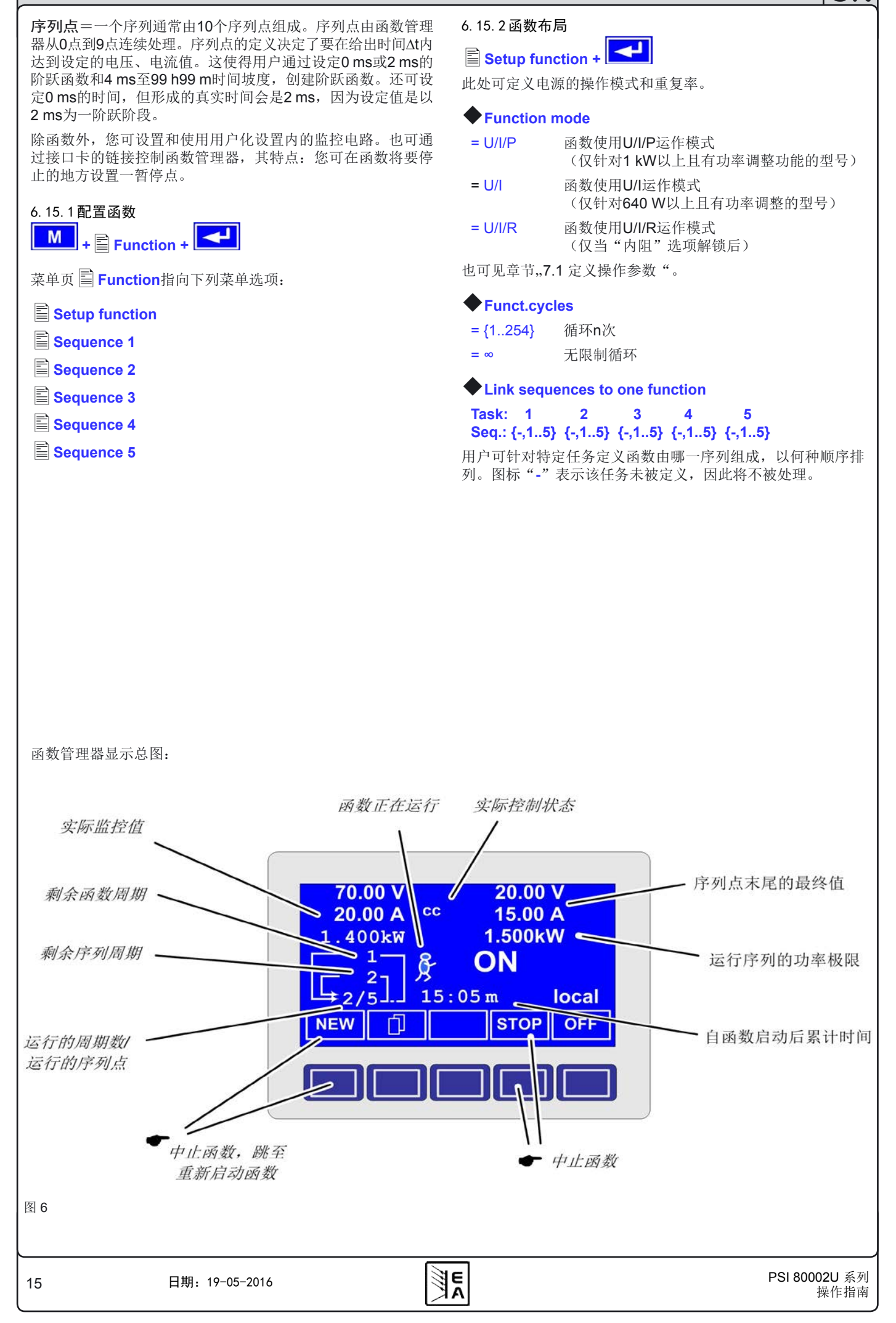

| 6. 15. 3 配置序列                                                               | 6. 15. 6函数运行时的显示               |
|-----------------------------------------------------------------------------|--------------------------------|
| 菜单页 🖹 Sequence {15}指向序列编辑页。                                                 | 也可见上页总图。<br>70.00 V            |
| ■ Sequence {15} +                                                           | □ 35.00 A<br>1400kW            |
| 1日问下列来毕远坝:                                                                  | 在显示器左边,真实值以外<br>CC/CP)显示在对应值的右 |
| Sequence (15) (安澜神时序列数)                                                     | 20.00 V                        |
| Sequence points 0-4                                                         | □ 15.00 A                      |
| Sequence points 5-9                                                         | 屏幕右边。                          |
| 此处可设置序列重复率,最大功率和内阻(可选,要解锁),以<br>及序列点。                                       | □ □ 1<br>□ □ 2/5<br>□ 显示函数运    |
| 6. 15. 4 与序列有关的参数                                                           | 重复次数,当前序列号(2/                  |
| Sequence control +                                                          | □ 表示函数管理器暂                     |
| Function mode : U/I/P                                                       |                                |
| 显示电源供应器的函数模式。                                                               | _ <mark>&amp;</mark>           |
| ◆ Seq. cycles {1254, ∞ } 默认: 1                                              | ➡ → 函数管理器正在运                   |
| = •                                                                         | □ <b>15:05 m</b> 函数发           |
| ◆P seq= {0Pnom} 默认: Pnom                                                    | 来。函数管理器停止,时<br>键以多种方式操作函数管理    |
| 此处的最大功率影响整个序列。<br>仅在选择"内阻"面的情况下(可解锚)。                                       | 🛄 <b>{ON,OFF}</b> 电源输出         |
|                                                                             | 除电源输出状态外,还显为                   |
| 此处的最大内阻影响整个序列。                                                              |                                |
| 6. 15. 5 定义序列点                                                              |                                |
| Sequence points 0-4 {5-9} +                                                 |                                |
| 一个序列由10个序列点组成。一个序列点由3组数据组成: 电<br>压U,电流I和时间∆t的设定值。                           |                                |
| <b>◆</b> ∆ <b>t</b> = { 099:59 h}                                           |                                |
| <b>♦ U[ V] =</b> { 0 U <sub>nom</sub> }                                     |                                |
| ◆I[ V] = { 0 Inom}                                                          |                                |
| 要了解序列如何处理,您需考虑每个序列周期的开始条件:                                                  |                                |
| 函数开始的设定值<br>函数通觉这样开始                                                        |                                |
| $U_{set} = 0 V \pi I_{set} = 0 A$                                           |                                |
| <b>再进入序列的设定值</b><br>如果序列重复,最后被处理的序列将改变下个序列循环的开始<br>条件                       |                                |
| 小口。<br>比如: 将序列点9设为80 V/50 A/250 ms, 重复运行该序列,                                |                                |
| 于是序列以80 V/50 A,和之前设为0序列点(如:500 ms)的时间开始循环。在500 ms这个时间段内,设定值将以线性地接近0序列点的定义值。 |                                |
|                                                                             |                                |
|                                                                             |                                |
|                                                                             |                                |
|                                                                             |                                |
|                                                                             |                                |

C

E

# 6.15.7函数管理器的控制

交互式控制面板给函数管理器提供多个控制键。利用这些按键 用户可暂停、继续、重设为起始点或退出函数管理器。

| 0.00 V  | 13.20 V     |
|---------|-------------|
| 0.00 A  | 50.00 A     |
| 0.000kW | 1.500kW     |
|         | OFF         |
|         | STEP RUN ON |
|         |             |

函数管理器真正设定电源前,可在显示屏幕上模拟此函数。在 此操作过程中

- 不可打开输出,且

-一步一步处理这些序列点,并按相同方法检验。

也可通过接口卡执行此操作。还可在50个序列点中额外地设置 一停顿点。处理到这个点时,序列、函数就会暂停。

**ESC**键退出函数管理,并返回电源的前一状态。

STEP STEP 键逐步运行序列。按下此按钮,执行当前序列点。 完成这个后,显示于屏幕右上角的设定值被设定。

RUN RUN键启动函数管理器,按定义值运行函数,然后持 续处理序列点。

比如:待机时的模拟显示如下:

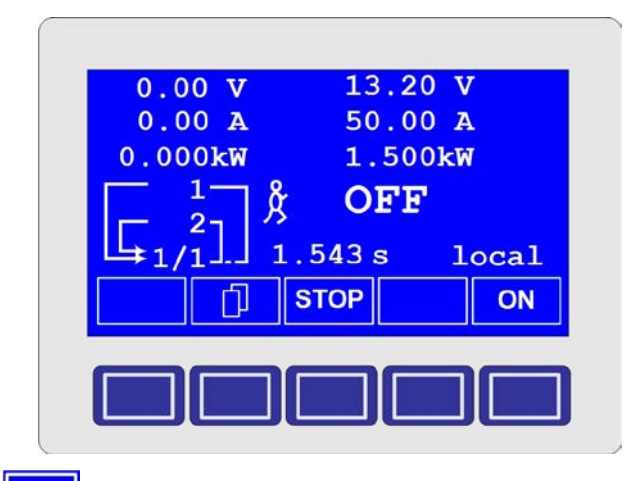

CN

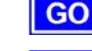

E

**GO**用**GO**键继续运行停止后的函数。

NEW 或者用NEW键可重设函数管理器,开始执行当前函数。

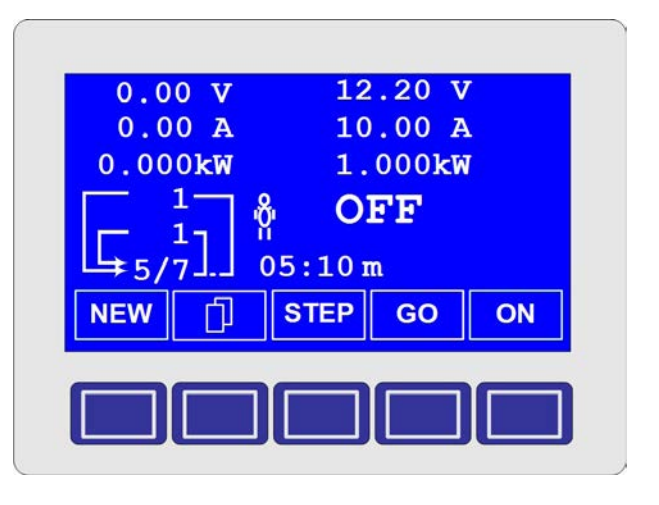

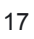

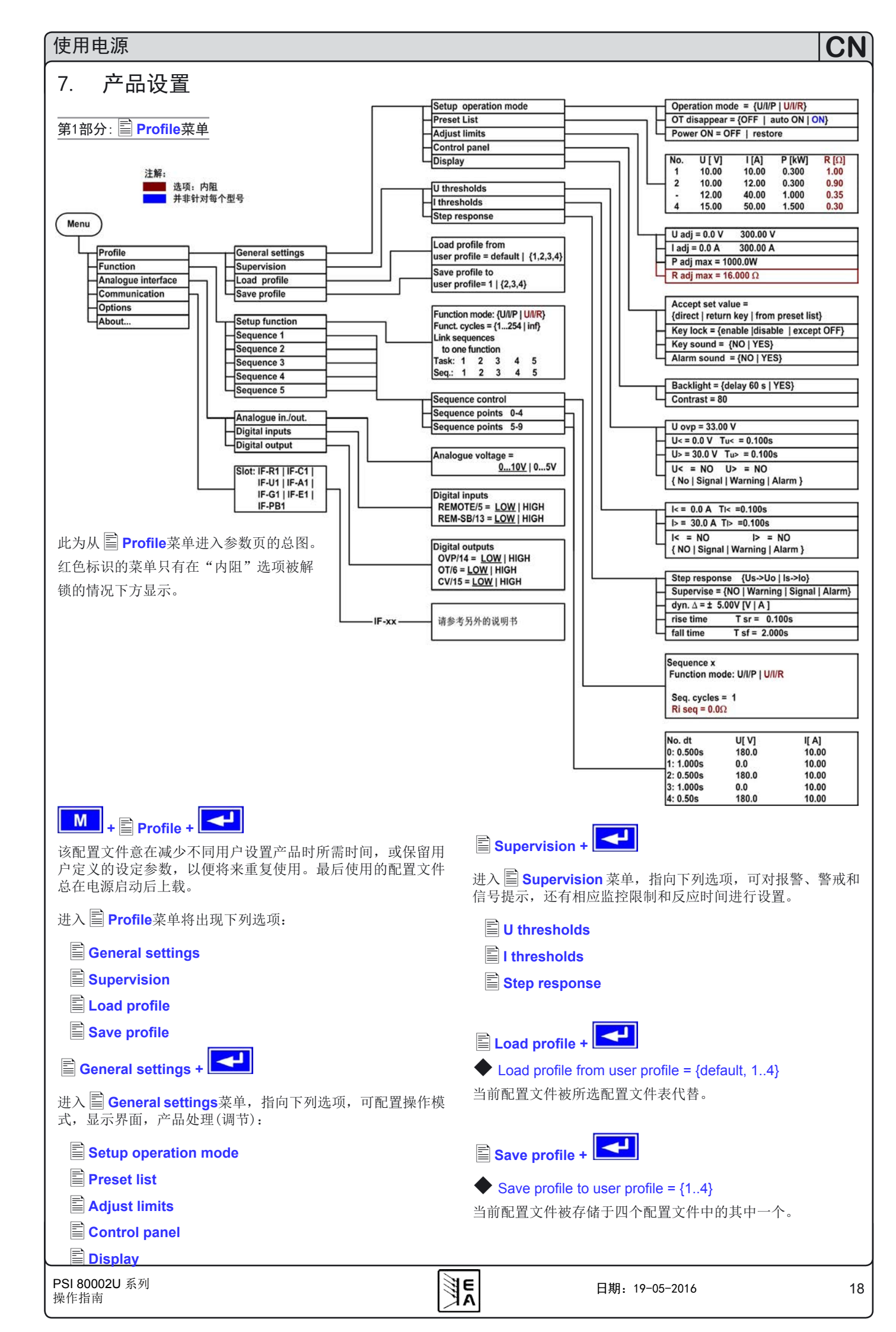

#### 定义操作参数 7.1

Setup operation mode +

在此可设置设定值的调节方式,即将使用的操作模式,主电源供 电恢复后产品如何反应的设置,或产品出现过温异常后的行为。

# U/I/P或 U/I/R 操作模式

#### Setup op. mode 默认: U/I/P

- = U/I/P 功率级由设定电压、电流和功率(仅针对1 kW以 上且有功率调整的型号)控制。
- = U/I 功率级由电压和电流(仅针对640 W以下型号) 控制。
- = U/I/R 功率级由电压、电流和内阻设定值,以及可设不 可调的功率设定值(仅当"内阻控制"选项解锁 后) 控制。

# 过温错误之后的恢复

OT disappear 默认: auto ON =OFF 即使电源已经冷却,电源输出仍关闭。

错误...

(过温)以报警形式显示。

当电源冷却到过温关闭极限以下,会自动打 开。

错误...

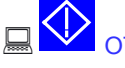

= auto ON

(过温)以警戒形式显示。

警戒与报警一样,只有当此动作被确认后才从显示屏消失(见章节,,6.13 报警、警戒和信号提示")。

# "电源打开"后的输出状态

#### Power ON 默认: OFF

= OFF 市电恢复或电源被打开后电源输出仍为关闭。

电源供应器输出恢复到市电断电或电源供应器 = restore 被关闭之前的状态。如果关闭产品时电源状态 为ON,再次启动后,输出仍为ON。

7.2 预定义预设清单

可预先定义4组不同预设值。

| No. | U[ V] | I[ A] | P[kW] | R[Ω] |
|-----|-------|-------|-------|------|
| 1:  | 0.00  | 0.00  | 1.500 | 20   |
| 2:  | 10.00 | 10.00 | 1.200 | 25   |
| -:  | 0.00  | 0.00  | 1.500 | 50   |
| -:  | 0.00  | 0.00  | 1.500 | 100  |

阻值(红色)仅在U/I/R模式解锁的情况下出现。 功率值(绿色)仅针对1 kW以上型号产品。

利用参数 ◆ Accept set value = from preset list 您可从正常 设定值转换到其中一组预设值,或在两组预设值之间转换。通 过此选项实际上可在设定值之间"跳跃"。

#### 调节极限 7.3

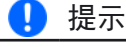

所有下面描述的极限值仅影响正常设定值,而非可在函数管理 器下为序列编辑的设定值!

此可定义最大和最小调整极限。这些极限常常在本地或远程模 式(即:产品由电脑控制)下受干扰。

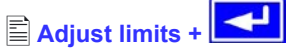

在此可定义最大和最小调整极限。这些极限常常在本地或远程 模式(即:产品由电脑控制)下受干扰。

# 电压设定值极限

# 🗣 U adj

默认: 0 V, Unom

# = {Uadj.min} {Uadj.max}

反之 Uadj.min = {0...Uadj.max} and Uadj.max = {Uadj.min...Unenn}

在此可定义可调电压的上限和下限。超出极限的设定值不被接 受,不管是由控制板还是由电脑远程控制(通过接口卡通讯)产 生。

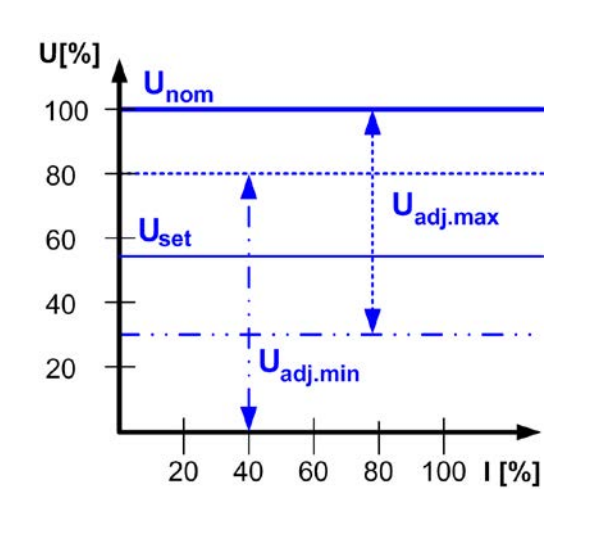

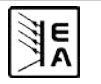

# 电流设定值界限

# I adj

# = $\{I_{adj.min}\}$ $\{I_{adj.max}\}$

反之  $I_{adj.min}$  = {0... $I_{adj.max}$ } and  $I_{adj.max}$  = { $I_{adj.min}$ ... $I_{nom}$ }

在此可定义可调电流的上限和下限。超出极限的设定值不被接受,不管是由控制板还是由电脑远程控制(通过接口卡通讯)产生。

默认: 0A, Inom

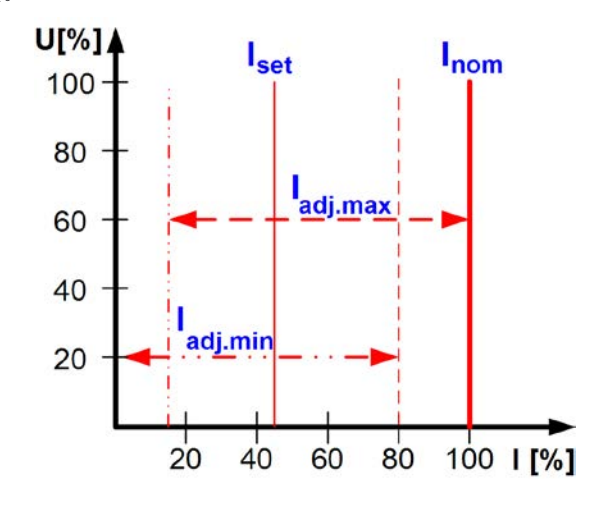

# 功率设定值极限(仅针对1 kW以上型号)

# **P** adj max

默认: Pnom

# = {0 kW... Pnom}

在此可定义可调功率的上限和下限。超出极限的设定值不被接受,不管是由控制板还是电脑控远程控制(通过接口卡通讯)产生。

# 内阻设定值极限

(可选项, 仅在U/I/R模式解锁情况下)

# R adj max

默认: <mark>0</mark>Ω

# **=** {0Ω...20 \* Rinom}

如果U/I/R模式已解锁,您可定义可调内阻的上限和下限。超出 极限的设定值不被接受,不管是由控制板还是由电脑远程控制( 通过用接口卡通讯)产生。

# 7.4 配置控制面板

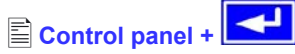

菜单页 🖹 Control panel 能让您设置所有与图显和控制面板 有关的参数。

С

# 配置设定值的手动调节方法

| ♦ Accept set value | 默认: direct                               |
|--------------------|------------------------------------------|
| = direct           | 用旋钮更改设定值后,直接设为产品功<br>率级。                 |
| = return key       | 仅当用 <b>RETURN</b> 键提交后方可设定更改<br>后的设定值。   |
| = from preset list | 用旋钮从 Preset List选择设定,然后用<br>RETURN 按钮提交。 |
| 控制面板的锁定            |                                          |

仅能在此配置控制面板的锁定。

| ♦ Key lock   | 默认: except OFF                |
|--------------|-------------------------------|
| = except OFF | 控制面板(按键和旋钮)将被锁定,但是<br>OFF键除外。 |
| = enable     | 控制面板将完全被锁定。                   |
| = disable    | 不锁                            |

控制面板的锁定是为了避免对设定值或其它设置进行不需要的 更改。

# 1. 提示

该设定仅为临时性设定。产品重新打开或者断电后重获市电, 该设定会重置(=disable)。

# 声音

E A

# Key sound

# 默认: NO

- = YES 按键有短"嘀"音提示
- = NO 按键无声响

# Alarm sound

# 默认: YES

- = YES 如出现报警或警戒,每间隔一短暂时间即发出 "嘀"音信号。
- = NO 报警/警戒不带声音信号

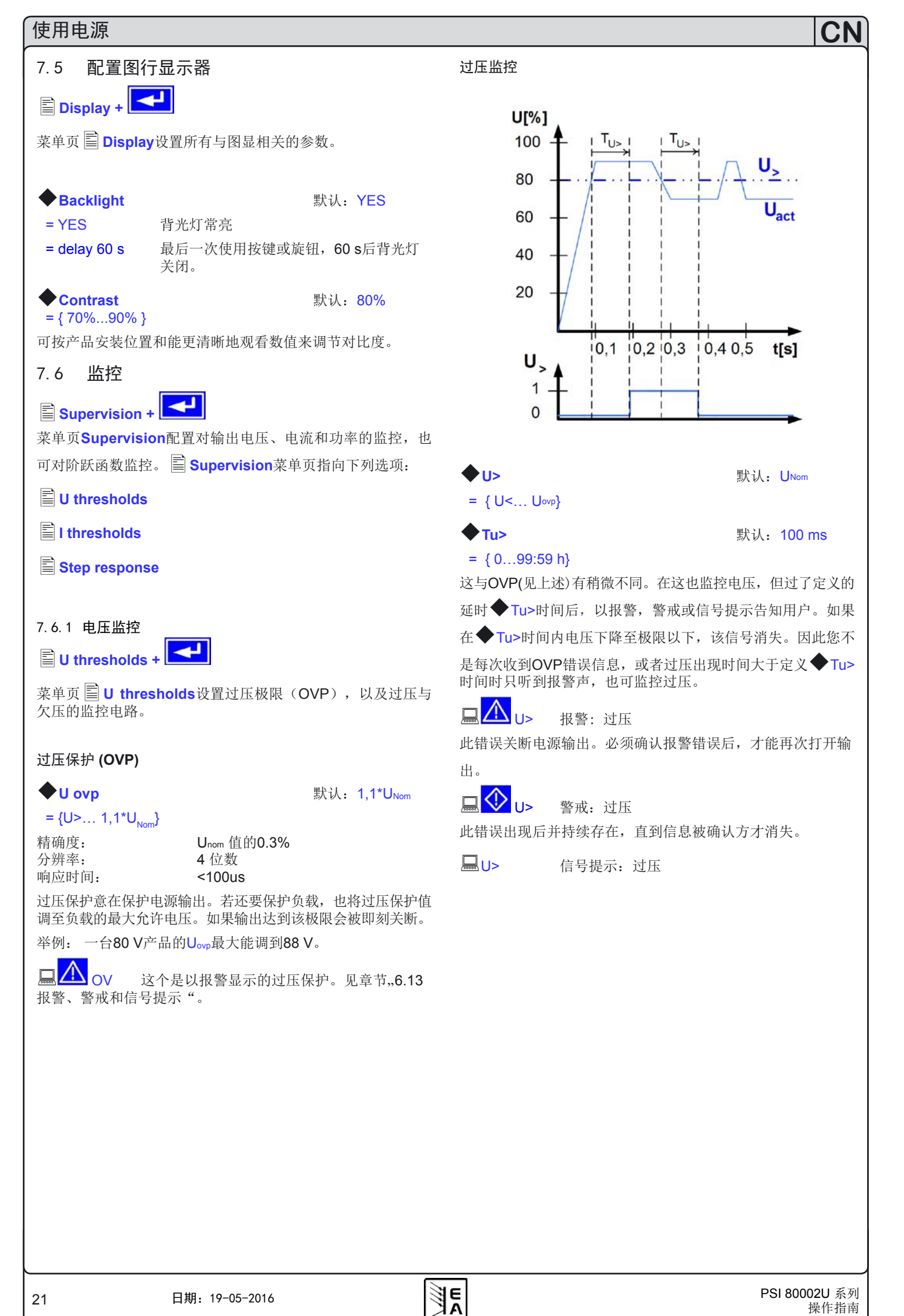

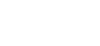

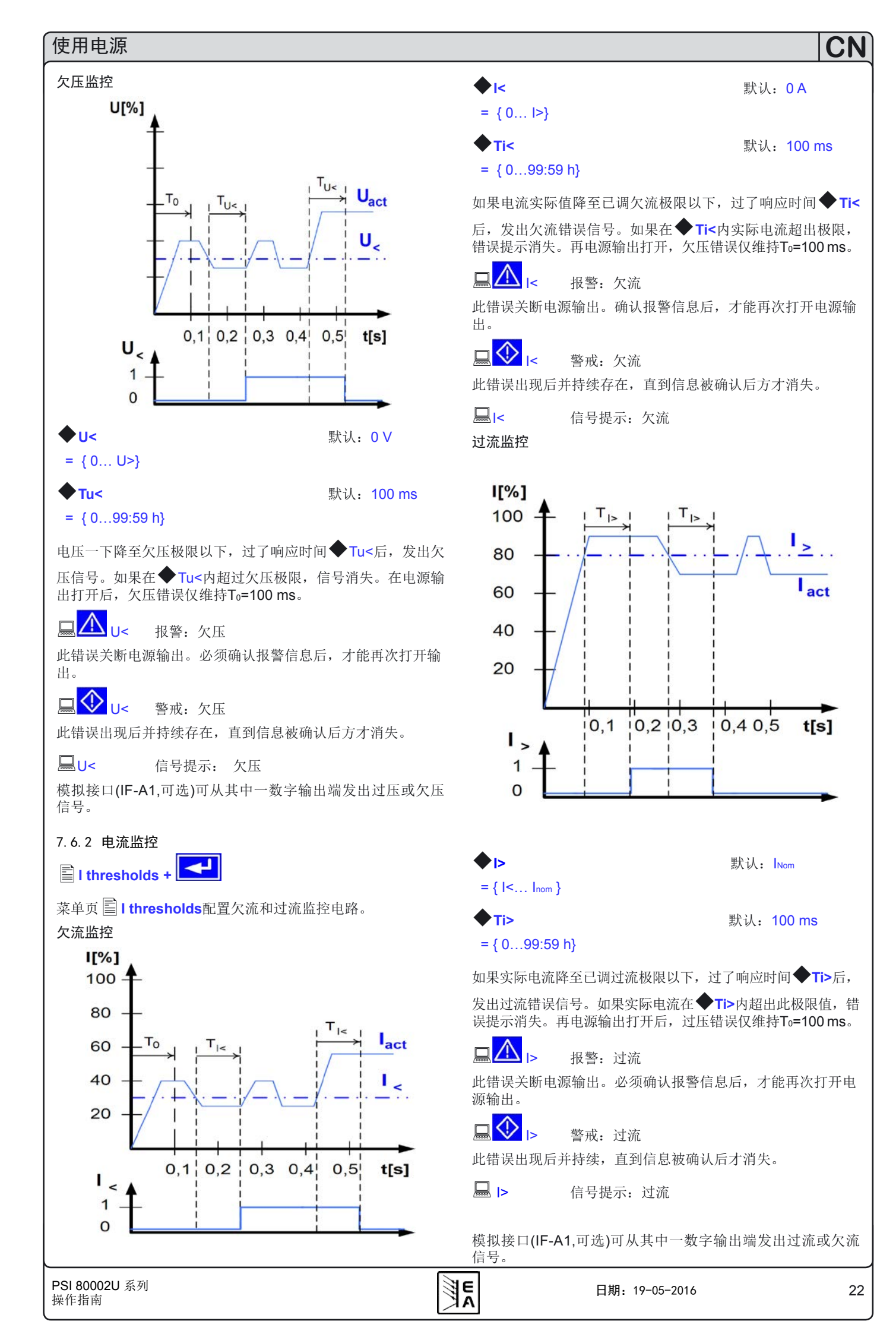

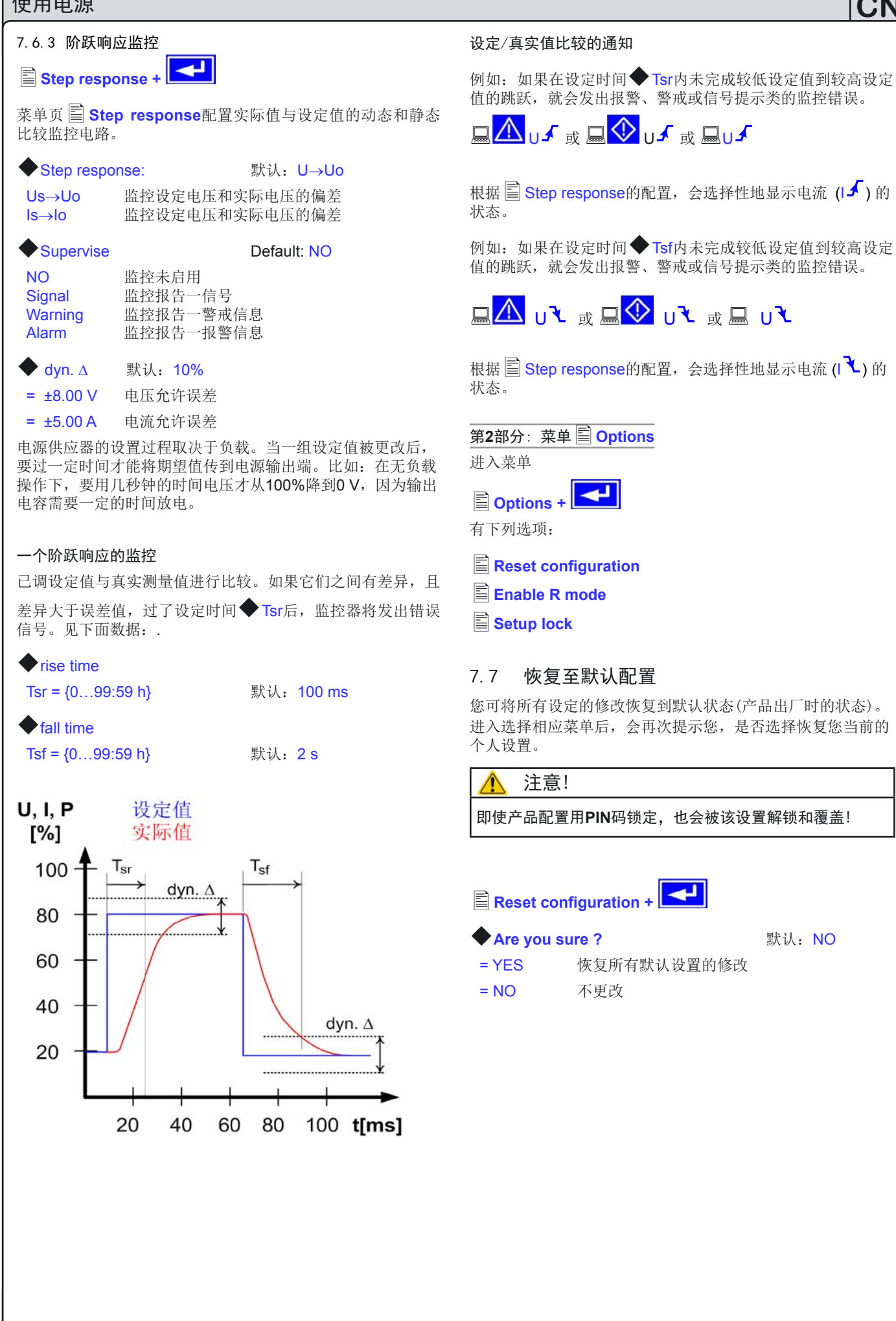

E

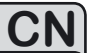

# 7.8 解锁U/I/R运行模式

U/I/R运行模式只有从 **≧** Options菜单用PIN码解锁后才可用。 (见章节**"12.3** 选项:内阻"):

# Enable R mode +

# Activate R mode via pin code:

使用从经销商处获取的PIN码解锁。解锁后,可在 🖹 Options 菜单下核实其状态:

# R mode available:

 YES
 U/I/R运行模式锁定已解除并可用

 NO
 U/I/R运行模式还不可用

使用U/I/R模式前,必须在配置文档下激活它(见,,7.1 定义操 作参数")。

于是在主操作显示器下内阻设定值变得可调,可调范围为0Ω 至R<sub>Nom</sub>,可被定义为20\*U<sub>Nom</sub>。

# 7.9 锁定产品配置

Setup lock +

为安全起见,有必要将产品配置锁定。在此输入的识别码由4组 数字组成,每组数字都从0到15中选择。

◆ Lock setup via 输入识别码 pin code: {0..15} {0..15} {0..15} {0..15}

只有输入相同识别码或用 E Reset configuration恢复设置才能解除此锁定功能。后者将恢复为工厂设定。也会删除用户特定的设置。当设置锁定识别码遗失时可用这个设定。

# <u> (</u>注意!

这仅对产品的用户化配置有影响,非产品设定值或前板上的 旋钮!

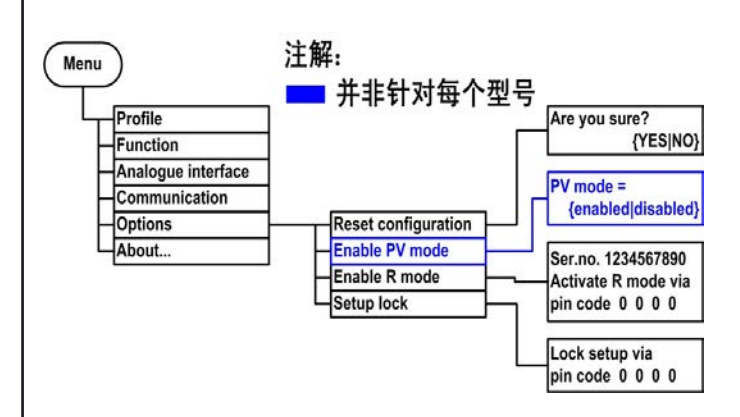

8. 数字接口卡

# 8.1 一般信息

本电源支持多种数字式或模拟控制用的接口卡。所有接口卡都 电隔离。下面分别列出了各自的绝缘耐压:

- USB (IF-U1), CAN (IF-C1), RS232 (IF-R1): 2000 V DC
- GPIB (IF-G1): 2000 V DC
- Ethernet (IF-E1b): 1500 V DC
- 扩展型模拟接口 (IF-A1): 2000 V DC

# 🚺 提示

在选择一款接口卡来远程控制前,需考虑其隔离电压,并仔细 检查该特定的隔离耐压是否足够目标应用!

数字接口卡IF-R1 (RS232), IF-C1(CAN) 和 IF-U1(USB) 使用 统一的通讯协议。一旦配上这些卡,一台电脑可一次性控制多 达30台电源供应器。

GPIB接口卡IF-G1 (IEEE 488)为每条总线上的多达15台产品提供一个SCPI指令结构。

以太网/LAN卡 IF-E1也提供SCPI指令集,以及浏览界面。它还 配了一额外的USB端口,能够藉由IF-U1卡访问产品。

接口卡IF-A1是一款扩展型模拟接口卡,它比内置模拟接口的 隔离电压都要高,且输入电压范围可变化等等。关于其更多信 息,请参考随货光碟上存储的接口卡操作指南,或申请获得, 或者从我公司网站上下载。

# 8.2 配置接口卡

如已装上接口卡,产品会自动检测它。并将其产品型号和编号显示出来。通过这个菜单可进行设定:

# 📕 + 🖹 Communication +

除模拟接口卡IF-A1与以太网卡IF-E1B外,使用数字接口卡时 需要设定产品位址。这样产品才能被正确识别:

# 🖹 Slot: { IF-... } 根据本机原配型号

Device node

默认:1

= {1..30} 总共可给一台产品配置30个设备结点(地址)。 如果是控制多台产品,一个设备节点仅能分派 一次。

# 配置不同的卡

E

因为不同的卡有不同的参数要配置,这些在相应卡操作指南中 有详细描述。请见那些参考。

# 9. 内置模拟接口

# 9.1 一般信息

内置15芯模拟接口位于产品后板,结合其它工具实现下列功能:

- 远程控制电流和电压
- 远程控制0...100%输出功率 (仅针对1 kW以上且带功率调整功能的型号)
- 远程监控(OT, OVP, CC, CV)状态
- 远程监控实际值
- 远程打开/关闭输出

设定值输入脚可经0...5 V或0...10 V电压进行操作。可在产品设置菜单下选择电压范围。第3脚(VREF)的参考电压取决于所选的电压范围,可以为5 V或10 V。

使用提示:

- 用模拟电压来控制产品需用 "REMOTE" (5)引脚转为远程 控制模式。
- 连接控制电源的应用设备前,要保证所有线连接正确,并检查应用设备不会输入高于指定电压的电压(最大12V)。
- REM-SB (远程待机, 13引脚)输入引脚要优先于On按钮。意思是,如果该引脚定义输出状态为"off",就不能用按钮来打开输出,除□local模式激活以外。也可见章节6.9。
- VREF输出引脚给设定值输入脚VSEL、CSEL和PSEL创建设 定值,如仅需电流控制,可将VSEL和PSEL脚连到VREF脚, 然后通过一外电压(0...5 V或0...10 V)来供电,或通过VREF和 地之间的电位器来给CSEL供电。也可参考下一章节。
- •如选择了0...5V电压范围,想输入高达10V的设定值,则高于 5V以上的电压会被忽略(被限制),以保证100%的设定值。
- 如果用户已将产品转至U/I/R模式,且其内阻控制处于被解锁状态,则远程控制不可行。内阻设定值不能通过模拟接口来控制!
- 模拟接口的地与输出负极相连。

# 9.2 D-Sub插座总图

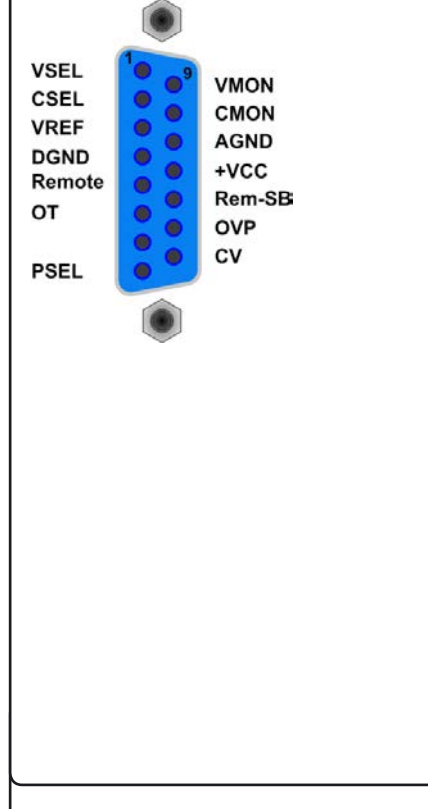

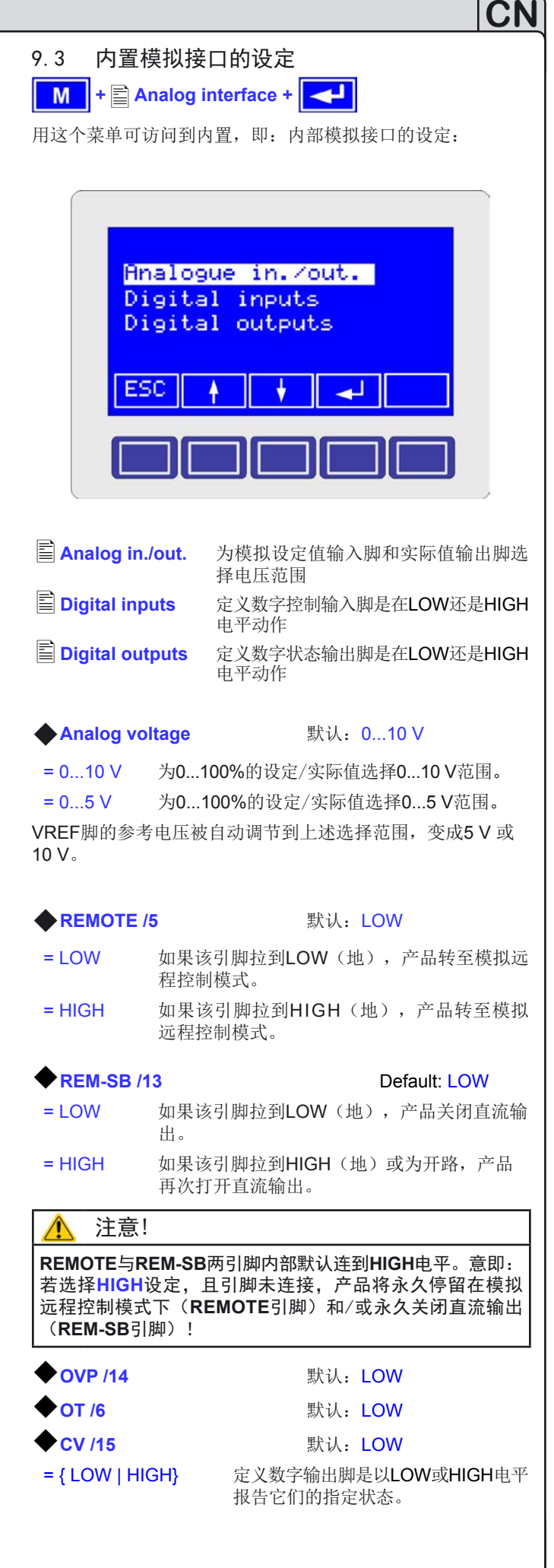

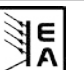

# 9.4 引脚规格

| 引脚 | 名称                 | 类型 (1 | 描述                    | 水平                                                                                             | 电气参数                                                                                                    |  |
|----|--------------------|-------|-----------------------|------------------------------------------------------------------------------------------------|----------------------------------------------------------------------------------------------------|--|
| 1  | VSEL               | AI    | 设定值: 电压               | 010 V 或 05 V 对应 U <sub>Nom</sub><br>的 0100%                                                    | 0-10 V 精确度设置: < 0.2% <sup>(5</sup>                                                                                                    |  |
| 2  | CSEL               | AI    | 设定值: 电流               | 010 V 或 05 V 对应 I <sub>Nom</sub><br>的 0100%                                                    | 0-5 V 稍朔度设直: < 0.4%、<br>阻值 R <sub>i</sub> >100 k                                                                                                  |  |
| 3  | VREF               | AO    | 参考电压                  | 10 V 或 5 V                                                                                     | I <sub>Max</sub> = +5 mA 时,精确度 < 0.2%<br>短路保护对 AGND                                                                                               |  |
| 4  | DGND               | РОТ   | 数字控制信号参考电位            |                                                                                                | +Vcc, 控制和状态信号                                                                                                    |  |
| 5  | REMOTE             | DI    | 在内控和外控间切换             | 外控 = LOW <sup>(4</sup> , ULow <1 V<br>内控 = HIGH, Uнigh > 4 V<br>内控 = open                      | 电压范围 = 030 V<br>输出 5 V 时, I <sub>Max</sub> = +1 mA<br>发送:开集电极对 DGND                                                                               |  |
| 6  | от                 | DO    | 过温错误                  | OT = HIGH, Uнigh > 4 V<br>无 OT = LOW <sup>(4</sup> , ULow <1 V                                 | 准开集电极上拉至 Vcc <sup>2</sup><br>输出 5 V 时,电流最大 +1 mA<br>U <sub>CE</sub> = 0.3 V 时,I <sub>Max</sub> = -10 mA<br>U <sub>Max</sub> = 030 V<br>短路保护对 DGND |  |
| 7  | N.C.               |       |                       |                                                                                                | 不连                                                                                                    |  |
| 8  | PSEL <sup>(3</sup> | AI    | 设定值: 功率               | 010 V 或 05 V 对应 P <sub>Nom</sub><br>的 0100%                                                    | 0-10 V 精确度设置: < 0.5% <sup>(5</sup><br>0-5 V 精确度设置: < 1% <sup>(5</sup>                                                                             |  |
| 9  | VMON               | AO    | 实际值: 电压               | 010 V 或 05 V 对应 U <sub>Nom</sub><br>的 0100%                                                    | Ⅰ <sub>Max</sub> = +2 mA 时,精确度 < 0.1%<br>短路保护对 AGND                                                                                               |  |
| 10 | CMON               | AO    | 实际值: 电流               | 010 V 或 05 V 对应 I <sub>Nom</sub><br>的 0100%                                                    |                                                                                                    |  |
| 11 | AGND               | POT   | 模拟信号参考电位              |                                                                                                | -SEL, -MON, VREF 信号                                                                                                    |  |
| 12 | +Vcc               | AO    | 辅助电压输出<br>(Ref: DGND) | 1113 V                                                                                         | I <sub>Max</sub> = 20 mA<br>短路保护对 DGND                                                                                                    |  |
| 13 | REM-SB             | DI    | 输出关闭                  | 关 = LOW <sup>(4</sup> , U <sub>Low</sub> <1 V<br>开 = HIGH, U <sub>High</sub> > 4 V<br>开 = OPEN | 电压范围 = 030 V<br>输出 5 V 时,I <sub>Max</sub> = +1 mA<br>发送:开集电极对 DGND                                                                                |  |
| 14 | OVP                | DO    | 过压错误                  | OVP = HIGH, U <sub>High</sub> > 4 V<br>无 OVP = LOW <sup>(4</sup> , U <sub>Low</sub> <1 V       | 准开集电极上拉至 Vcc <sup>(2</sup><br>输出 5 V 时,电流最大 +1 mA                                                                                                 |  |
| 15 | CV                 | DO    | 指示电压调整启用              | $CV = LOW^{(4)}, U_{Low} < 1 V$ $CC = HIGH, U_{High} > 4 V$                                    | U <sub>CE</sub> = 0.3 V 时,I <sub>max</sub> = -10 mA<br>U <sub>Max</sub> = 030 V<br>短路保护对 DGND                                                     |  |

E

 (1 AI = 模拟输入, AO =模拟输出, DI = 数字输入, DO = 数字输出, POT =电位

 (2 内控 Vcc = 13...15 V
 (3 仅针对1 kW以上型号
 (4 默认设定,可在产品设置下更改

(5 该引脚的精确度要增加到相应输出值得精确度上

10

# 9.5 应用举例

# 🚹 注意!

注意!请勿将模拟接口的地接到外控设备(比如:PLC)的 负输出端,如果连上,就表示控制设备连到了电源输出负极 (形成接地回路),负载电流流经控制线,从而损坏设备!

# 电源 / Power supply

电源 / Power supply

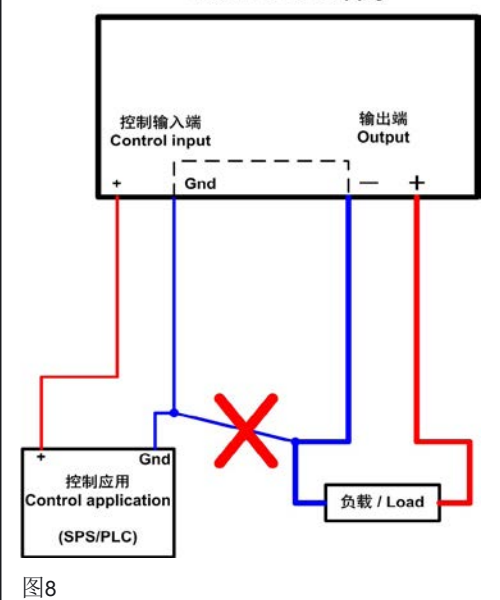

# 输出关闭

"REM-SB"引脚一直都为工作状态,因此它与远程模式无关 (,extern")。因此可在不利用外部手段条件下用它可关闭输出。 例外:如果用户已启用模式(见章节6.9),模拟接口上的控 制信号会完全忽略。

用户需确保输入引脚的电平恒定不变。

# 🚺 提示

举例:如可编程控制器的数字输出也许无法正确操作,因为其 阻抗不够低。故:需总是检测您外接控制设备的技术规格。

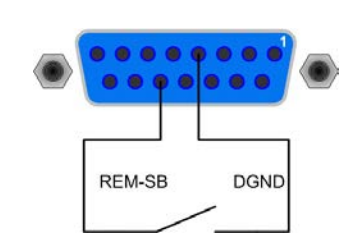

# 远程控制电流和电压

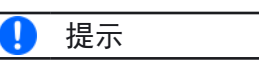

经模拟接口的远程控制操作总是需要输入所有设定值!

VREF和接地脚之间有两电位器,VSEL和CSEL输入端上有一 滑动器。利用前板上的旋钮可控制电源,将它当作电流源或电 压源用。如果VREF输出脚的电流最大为3 mA,则需使用至少 10 kOhm的电位器。

这儿显示的是带功率调整特点的产品型号,功率设定值与紧密 VREF相关,范围为100%。

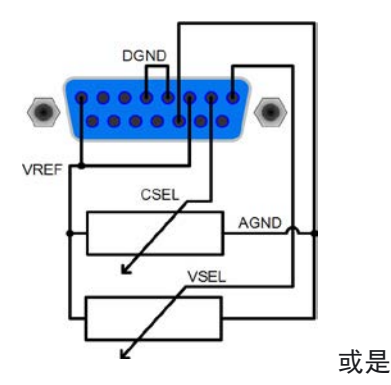

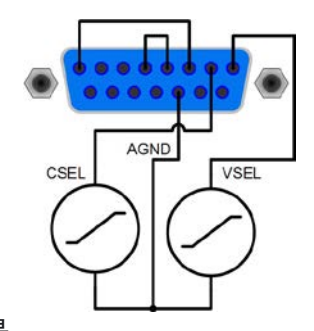

# 远程控制功率(当具有该功能时)

与上述例子相似,但是用可调功率极限来完成。功率调整仅在 1000 W以上且具有该功能的产品上工作。

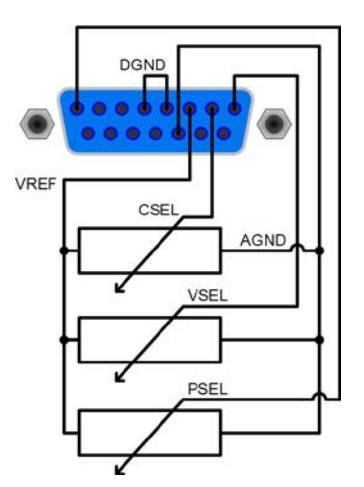

E

PSI 80002U 系列 操作指南

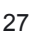

# 10. 特殊特征

# 10.1 远程感测

远程感测操作用来补偿电源和负载间连线的压降。因为这受限于一定水平,建议按照输出电流选择适当直径的连线,以将压降减到最小。在产品后板上有一**System Bus**端子,感测线将按正确极性连接到此。电源会自动检测外部感应端,并通过负载的实际电压而非输出电压,来补偿输出电压,从而按照电源与负载间的压降值提升输出电压。

最大补偿值: 见"2.2 各型号详细规格"。

# 10.2 连接不同类型的负载

不同类型的负载,如阻性负载(台灯,电阻),电子负载或感性 负载(马达),性能不同,它们会对电源起反作用。例如,马达 会产生一反电压,导致电源因过压保护而关断输出。

电子负载有电压、电流和功率调整电路,它们与电源的相互作用,可能会提高输出纹波或其它多余的副作用。电阻负载几 乎100%中性。故建议在连接应用设备时要考虑负载的特性。

# 10.3 市电出现欠压或过压

本产品采用主动式功率因素和宽范围的输入电压。意为,可在 90 V...264 V,3 kW型号为180 V...264 V,输入电压下操作。90 V或180 V以下的输入电压被认为是断电,或完全关闭产品,它 会保存产品最后条件,并关断功率输出。

# 🚹 注意!

应避免输入端长期欠压或过压!

# 🚺 提示

1500 W功率的产品在输入电压低于约150 V时自动将输出功 率降至1000 W。3000 W功率的产品在输入电压低于约205 V 时降额至2000 W。这个状态不会显示于产品上,且带功率可 调功能的功率设定值不可更改。用户只有测量实际电压和电流 才可辨别产品是否已发生了功率降额。 11. 其它应用

11.1 系统总线端的功能

8脚System Bus端子位于产品后端,用来连接远程感测线或串 联或并联多台产品。

各引脚分布说明:

- 1: 感测 +
- 2: 感测 -
- 3: 主机输出电流
- 4: 主机输出电压
- 5: 辅机输入电流
- 6: 辅机输入电压
- 7:共享总线

8:地

**3-8**引脚的功能如下面段落描述,仅针对输出功率为**1000 W**以上的产品才有,除**720 V**产品外。

# 11.1.1主机-辅机模式下的串联

# 🌗 Note

3000 W 型号不可以应用串联操作。

串联时,建议只针对具有相同输出电流的产品,否则额定输出 电流最低的产品将定义为系统的最大电流。

一台设备总是下一台的主机,然后这个下一台成为辅机和再下 一台的主机,如此类推。连接两台以上产品时,建议将某一台 作为主机,其它为辅机。辅机由主机通过**System Bus**端字的 辅机输入引脚**3**和4来控制。可同时控制其电压和电流,也可分 开控制。

**图10**为连线举例。由主机提供电压和电流。如果只控制电压或 电流其中一个,那另外一个的设定值应设为**100%**。

要远程控制整个系统,经模拟或数字接口控制主机即可。读出 实际值时,电流监控值会代表整个系统的电流,但是电压监控 值仅代表主机的输出电压。

若想获得实际读数,可将串联(只有当所有产品为同型号时适用)在一起的多台产品的实际电压相乘,或者分开读出它们。

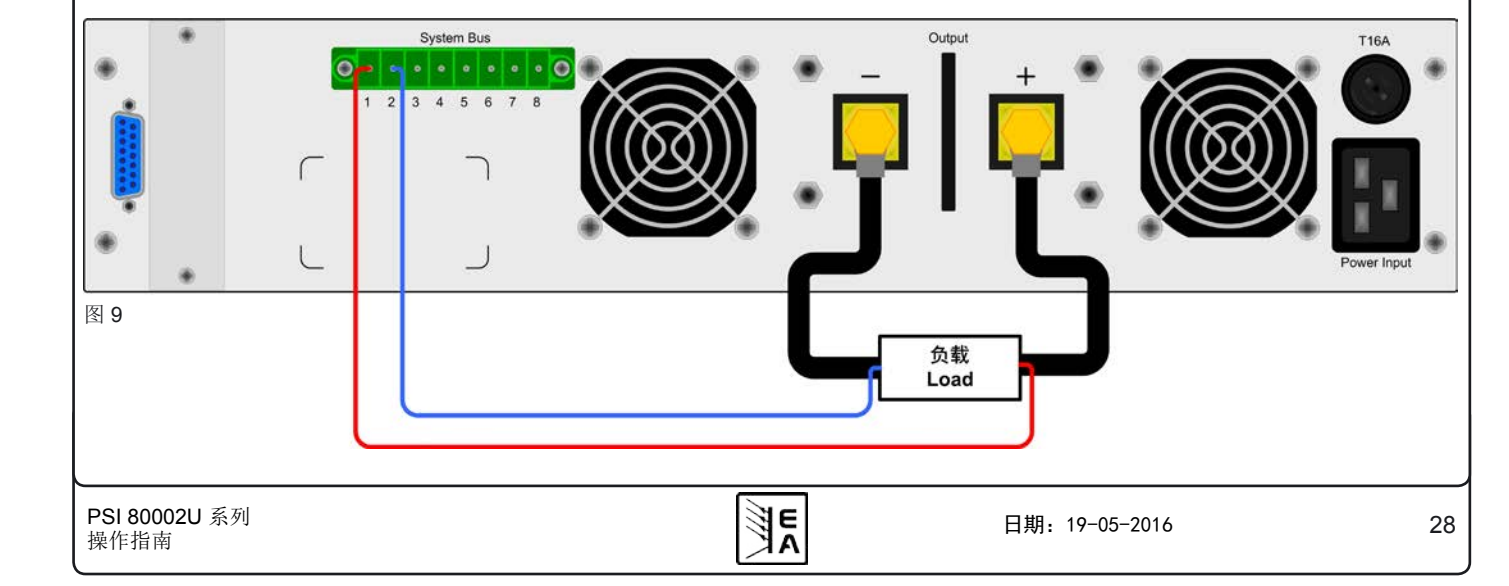

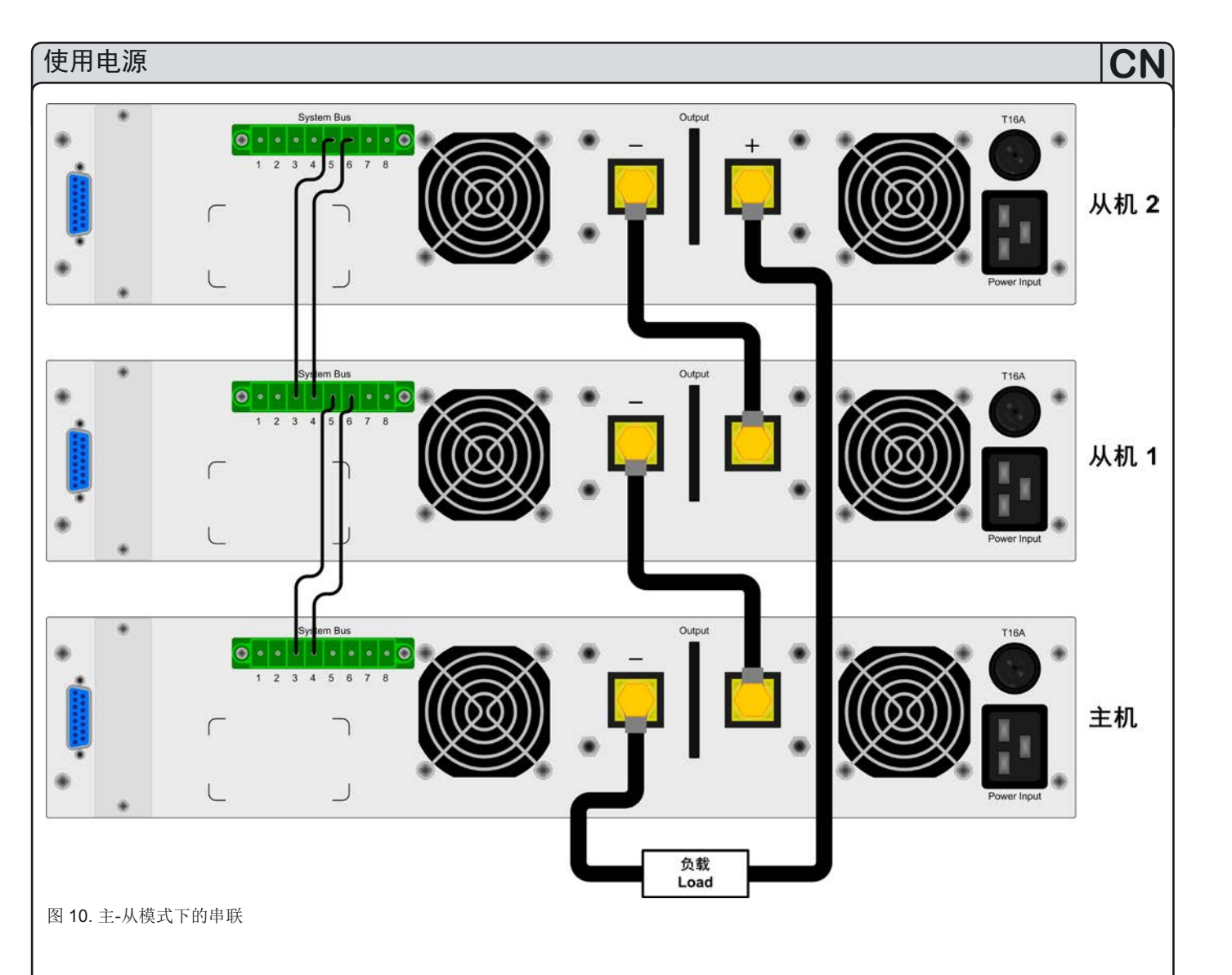

# 鉴于安全和隔离的原因,串联时需考虑下面一些限制和规则:

- 串联时任何一台产品的负直流输出端对地(PE)的电压不可上 升到 >300 V的电位!
- 共享总线端不可连线!
- 串联中各产品模拟接口的地(AGND, DGND)不可相互连接!

# • 远程感测端不可连线!

举例:额定电压为360 V的两台同型号产品,比如: PSI 8360-15 2U。按计算,它们串联后的总电压可能高达 720 V。鉴于产品 负输出端的电位, 第二台产品的负直流端电压可能会上升到360 V。这是绝对不允许的!所以必须将较低电位的产品限制到某-最大值。下图阐述了最后形成的总电压将为660 V。

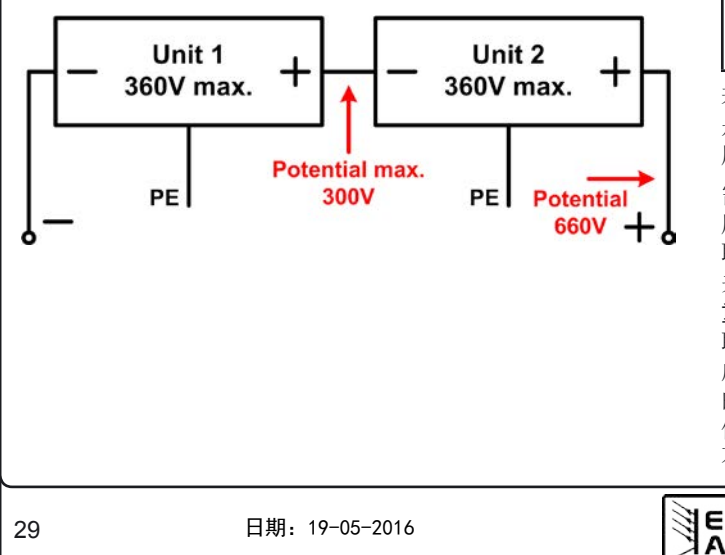

# 11.1.2 共享总线模式下的并联

Ω 提示

额定功率1 kW以上的产品方具有该功能!

# 注意!

只有相同型号(输出电压和电流相同)的产品才可用来并联。 见图11的举例。

# 注意!

虽然有共享总线端子,但不允许与非2U系列的产品并联!只 有一种情况除外,即与电子负载进行两象限操作。

若想增加输出电流,可并联两台或更多同型号的产品。必须总 是确保负载连线具有足够大的直径!理想情况下,连到负载的 所有连线应该具有相同长度和直径。

需要进行下列连接:将所有产品的(+)直流输出极相互连接。 所有产品System Bus端子的7(共享总线)和8(地)引脚并 联连接。如果还需远程感测,则将所有感测+和感测-的输入脚 并联后与负载连接。

重点:在该模式下,带<u>最低</u>输出电压的产品控制并决定整个并 联系统的输出电压。意思是,该系统内的任何一台产品都可能 成为这个任务的担当者。故建议挑选一台产品来控制整个系统 的电压和电流,而将其他剩余产品的设定电压设为需求最小 值。也可将所有辅机的电压和功率设定值设为100%,或者如 不需要,也可将每台机都设为同一值,从而形成所需总数值。

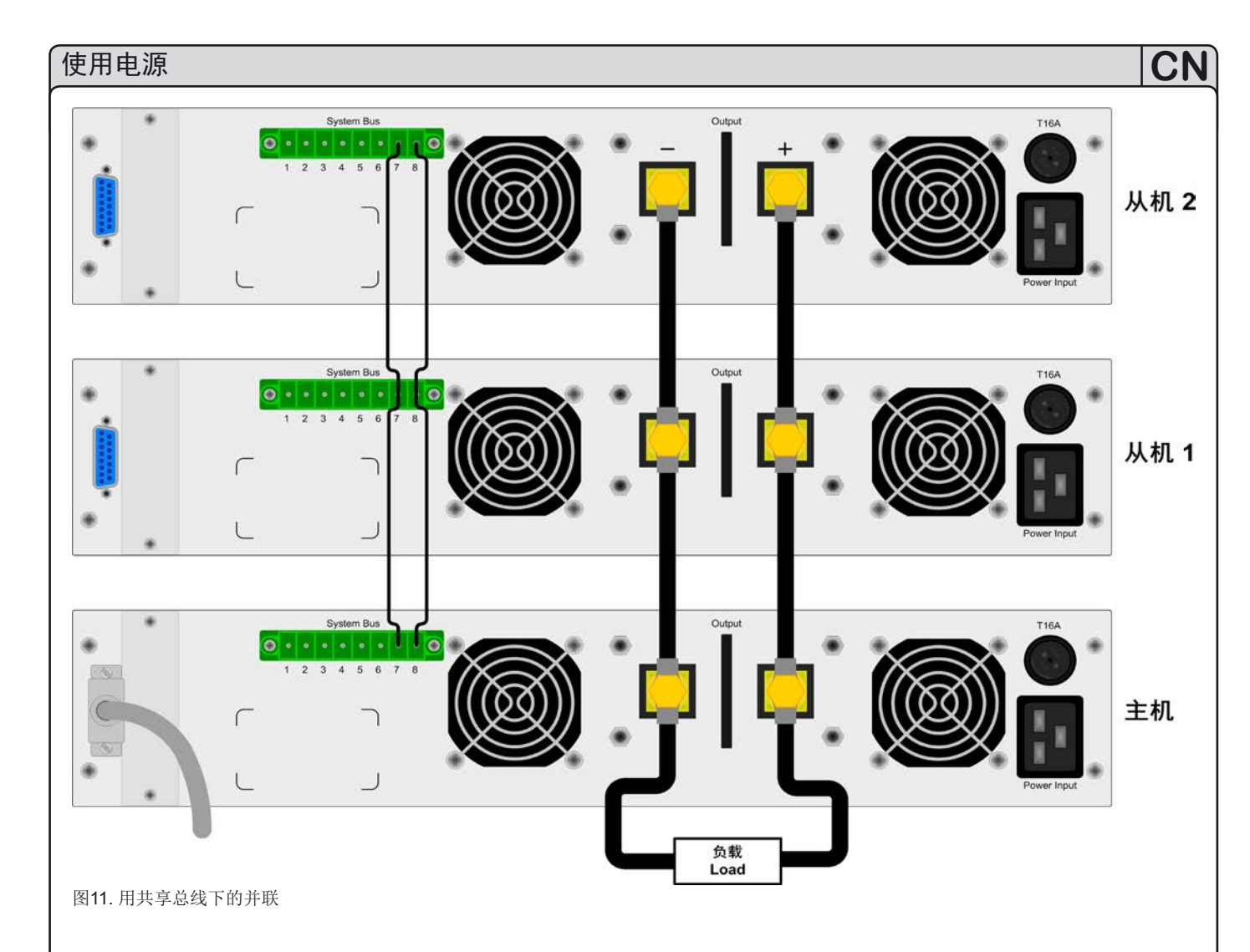

# 🥂 注意!

如果通过共享总线执行的并联连接中,有一台产品因错误而 关闭输出,则整个系统不会输出电压。如果用电源开关关闭 这台产品,系统只在3-10秒的这个短暂时间内无电压输出, 然后又继续工作。

要远程控制整个系统,经模拟或数字接口控制主机即可。读出 实际值时,电压监控值会代表整个系统的电压,但是电流监控 值仅代表主机的输出电流。若想获得实际读数,可将并联(只 有具有相同输出电流的产品适用)在一起的多台产品的实际电 流相乘,或者分开读出它们。

# 11.1.3混合连接

本产品允许一个系统内并联与串联的混合连接。虽然具有这功能,仍建议按下列步骤进行:

先执行并联,如:3台65 V/10 A的先并联,然后再将它们串联(相同的三台设备),以获得130 V/30 A的系统。

如需大电流,而且设备台数为奇数时,建议将负载放在并联产品的中间。

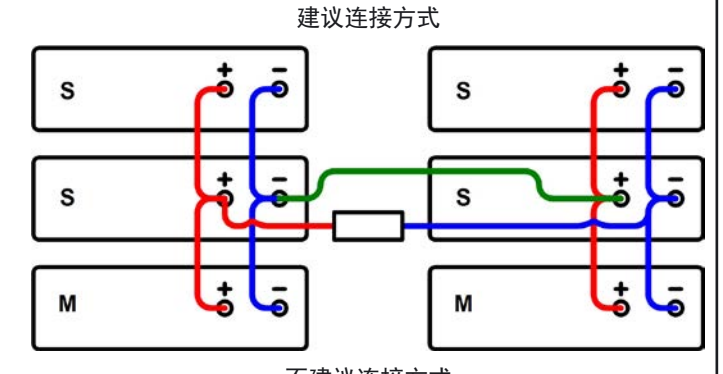

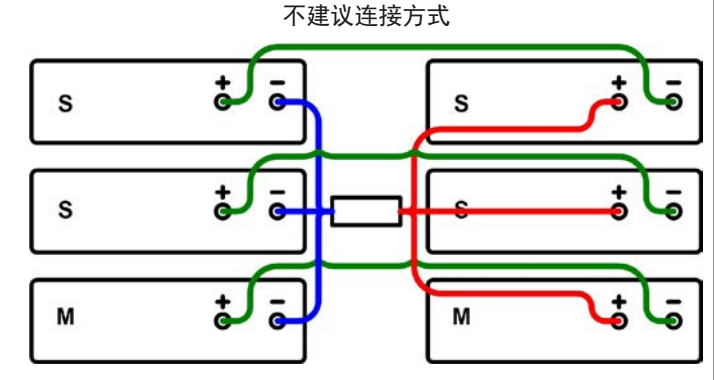

**E** 

# 11.2 连网

下图描述了多台产品在数控状态下以星形(USB, RS232, Ethernet)或车形(CAN, GPIB)配置的连网举例。适用总线系统和接口的限制和技术规格。

通过**USB**,一台电脑可控制多达30台产品,需使用带特制电源的USB集线器。这也基本适用于RS232。区别在于操作和线长。

通过**CAN**,每个地址段上的多达30台电源,可容入新的或现 有的CAN总线系统。它们由产品节点和RID组成。

通过**GPIB**,每一条总线限制最多为15台,由一台GPIB主机控制。一台电脑上可安装多台主机,这样可增加可编址单元数。

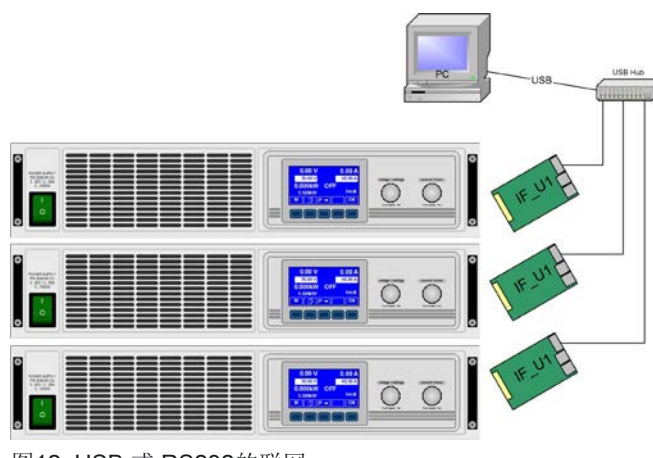

图12. USB 或 RS232的联网

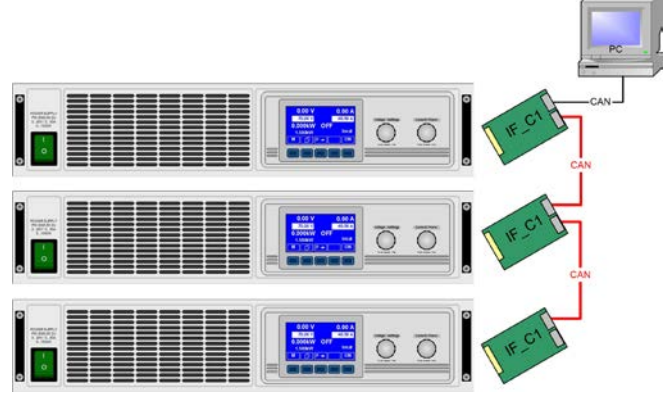

图13. CAN的联网,同样适用于GPIB

# 11.3 两象限操作

关于两象限的操作,在另外的应用注释中有详细描述。请到时 参考那个文档,该文档可从我公司网站上下载PDF文档,或者 从供应商处获取。

```
12. 附件
```

# 12.1 其它附件和选项功能

# 亅 提示

关于各个选项以及配件的更多信息可参考另外的文件说明。 或按需提供给用户。

CN

可供下列附件:

# a) USB-至-模拟接口UTA12

经USB(电脑面)和产品内置模拟接口远程控制。

# b) IF选项卡: 数字接口卡

还配USB, RS232, CAN, GPIB/IEEE (仅SCPI), 以太网/LAN或Profibus用可插拔式数字接口卡。

# c) IF选项卡:模拟接口卡

还配扩展型、25针电隔离模拟接口卡。可随时拆卸和安装。

可供下列选项:

# a) HS选项功能: 高速跃变(1 kW以上型号)

通过减少输出电容容量来增加输出电压的动态。必须指出的是 其它相关输出值也增加!

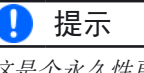

这是个永久性更改,不可更改回来。

# b) ZH选项功能:带汽车点火序列的内置有源负载

这个内部模块也被称为两象限模块,供应高达100 W的连续功 率和约2400 W的峰值功率。主要目的是给产品的输出电容快 速放电,比平常要快。从而增加输出电压的动态动作,但不影 响其它输出值的。第二个功能是模拟内置汽车点火序列,从而 可通过一按钮或远程信号触发它。该功能最初用在汽车行业, 可用一开关停止该模块的功能。

] 提示

只有额定电压在360 V以下的型号才有此功能。

# c) IR选项功能: 内阻调整

该选项可后续购买,并在产品设置菜单下用代码解锁。

解锁后,用户可选择U/I/P或U/I/R模式。在U/I/R模式下不可 调节功率设定值,只能在产品设置下定义极限。也可见7.8与 12.3。

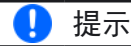

在解锁这个选项前,最终需要更新产品固件。请咨询您的供 货商!

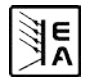

# 12.2 固件更新

只有当产品出现错误行为或者应用新功能时才需进行产品固件 更新。

要更新一台产品固件,需要用到某一数字接口卡,新的固件文档,称作"更新工具"的Windows软件。

下列这些接口卡才能用于固件更新:

- IF-U1 (USB)
- IF-R1 (RS232)
- IF-E1 (Ethernet/USB)
- IF-PB1 (Profibus/USB)

如果手上没有一张上述接口卡,则不可更新。请立即联系您的 产品销售方寻求解决方案。

产品对应的更新工具和固件文档可从产品制造商网站获取,或 者发邮件索取。更新工具将会指导用户整个半自动更新过程。

# 12.3 选项:内阻

可解锁选项功能"内阻"是给电源的内部电压源增加了一个假象的可变电阻。

在 旨 Setup operation mode菜单下(见章节,,7.1 定义操作参数")从U/I/P模式转换到U/I/R模式就可激活U/I/R操作模式。设定电压与电源的空载电压U₀是相关的。根据产品的lact・Riset可降低空载电压。该电压值的计算公式如下:

$$\mathbf{U}_{\text{Set}} = (\mathbf{U}_0 - \mathbf{I}_{\text{Act}} \bullet \mathbf{Ri}) \Big|^{\text{I set, P set}}$$

图形解释:

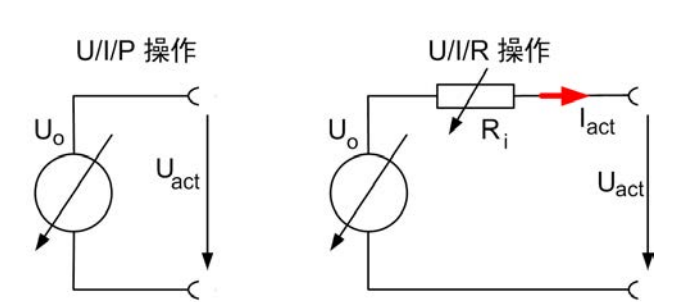

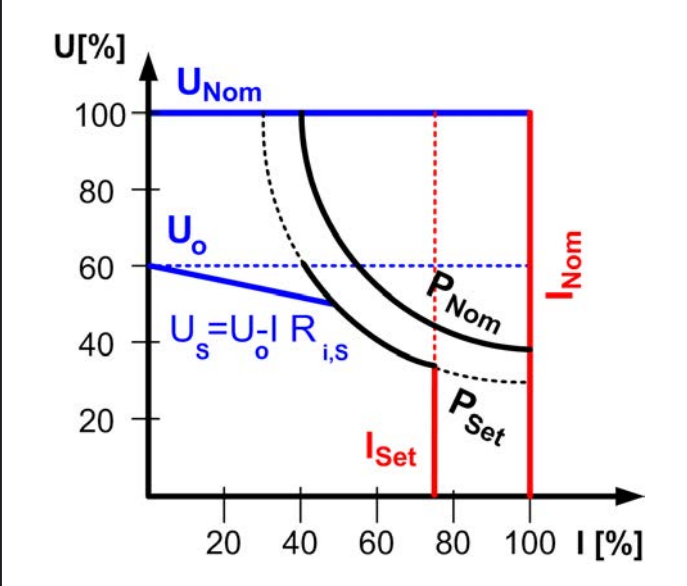

■CR 当内阻控制被激活,且设为U/I/R操作模式,将显示这 个图标。

U/I/R模式被激活时,显示的是内阻Riset而非功率Pset。但是功率实际值仍然显示。

U/I/R模式有下列限制:

- 针对具有可调功率的产品,激活U/I/R模式会直接停用功率 调整。因此只能在菜单下通过参数"Padj max."设定总输出功 率。激活模式时,该数值将立即设为输出的设定功率。然后 也可被调节。
- 不可经内置或可选模拟接口控制设定阻值。因此只要U/I/R模式位于激活状态,就不能经模拟接口执行远程控制。
- 多台产品并联或串联后不能运行模式,且不允许这种操作!

可从电源经销商处购买这个解锁编码。购买时需要告知产品系 列号,因为解锁码是与之相连的。

# 12.4 难题解答

<u>问题</u>: 产品不可设定所需电压,但是可设定较小的电压或者不能提供所需功率

<u>可能的原因</u>:电源处于电流限制或功率限制状态(手动设定的 或因功率降额)

<u>可能的方案</u>:电源如果电源处于功率降额状态,即:因输入电压 太低功率(见,,10.3 市电出现欠压或过压")自动减少,通常要 求提供要求电压足够的输入电压。产品的交流输入插座上必须 要有足够的电压水平,而不是交流线插上的插座或连接端。唱 的交流电源线会引起更多的压降。

不管怎样,电流与功率限制属于电源的一通用特征,它们取决于调节后的数值与连接的负载。如果直流电源的所需电压值与 实际输出电流超过调节或最大功率极限,输出电压永远不会到 达调节水平。

E A

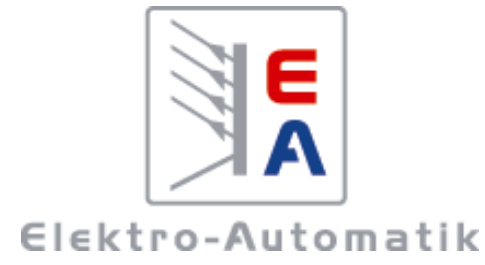

# EA-Elektro-Automatik GmbH & Co. KG 研发 - 生产 - 销售一体化 Development - Production - Sales

Helmholtzstraße 31-37 41747 Viersen

Tel: +49 2162 / 37 85-0 Fax: +49 2162 / 16 230 ea1974@elektroautomatik.de www.elektroautomatik.cn